# PhoneFusion One Web User's Manual

## Welcome

This manual is meant to be a guide to help you set up your PhoneFusion One number, and some tips and shortcuts for some of your favorite features.

# **Getting Started**

Before you can set up any features for your PhoneFusion One number, you must reset the password given to you at the time of your enrollment, or the password you chose when you set up your phone number. If you do not remember your password, you can go to the log in page at <a href="http://login.phonefusion.com">http://login.phonefusion.com</a> and click on **'Forgot Password.'** Your password will be sent to the email address you used to set up your PhoneFusion One number.

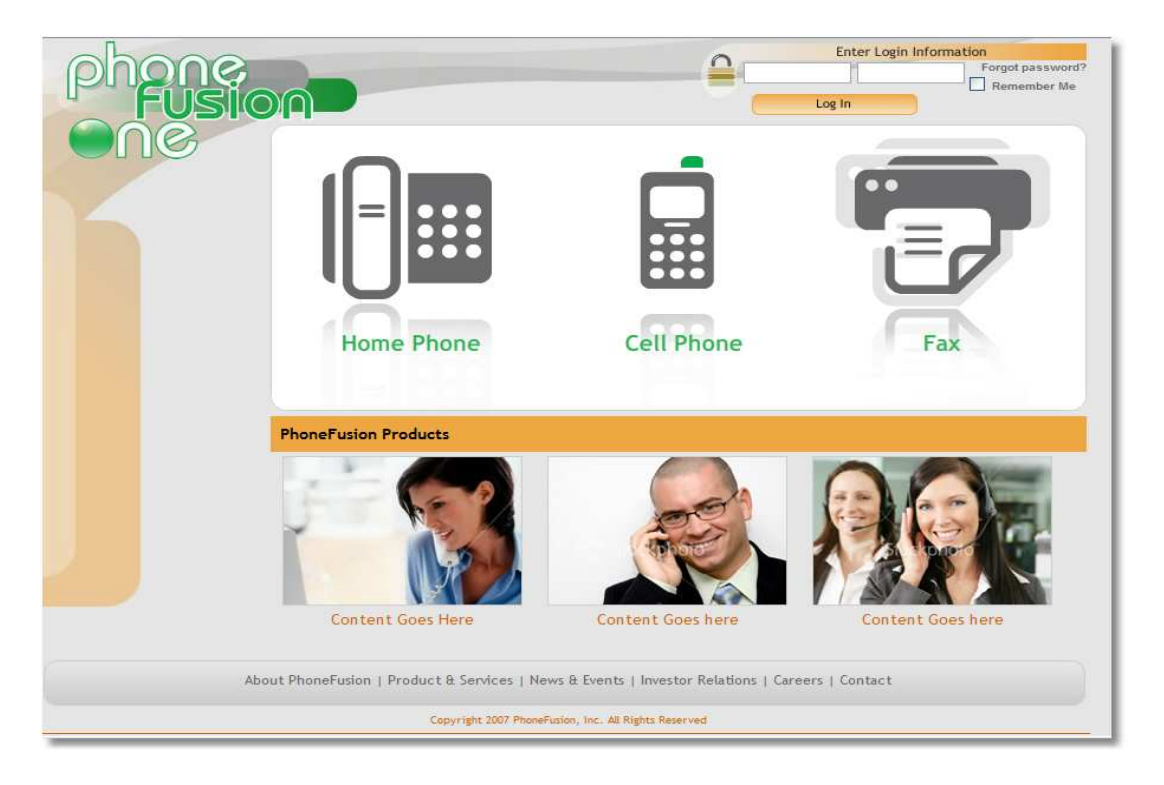

You can change your phone or Web passwords at any time by logging on to your Web account (go to the Security section) or by dialing your PhoneFusion One number and going into your Account Options.

Copyright 2008 PhoneFusion, Inc.

### How to Log in to Your Web Account

The next thing you need to know is how to log in to your Web account. Logging in will allow you to change any of your features or settings for your PhoneFusion One number.

Go to <u>http://login.phonefusion.com</u>. You will see the following page:

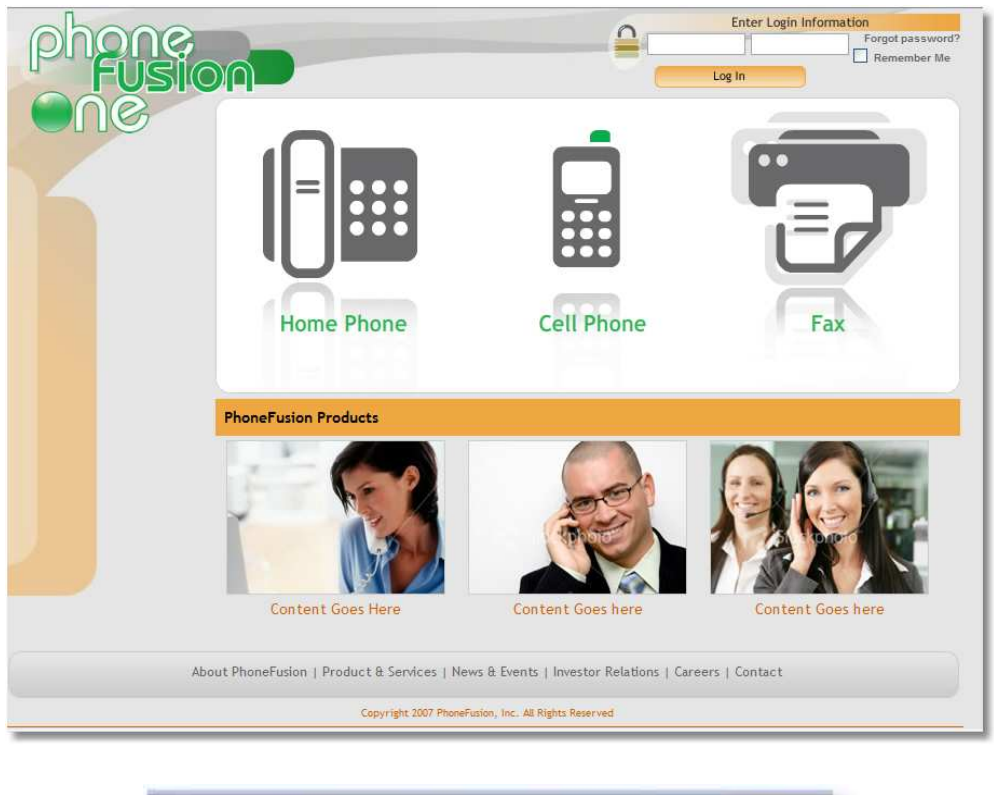

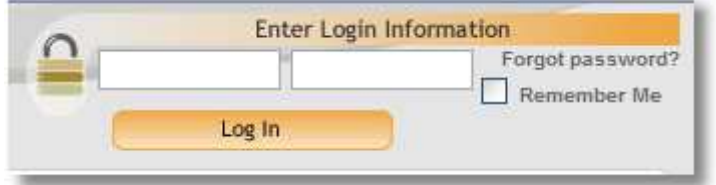

1. Enter your PhoneFusion One phone number where it says **Login**. Do not include the `1' in front of the phone number.

2. Enter your Web password in the **Password** space. Note: Your entry here is case sensitive.

3. Click "Log In."

### **Additional Login Tools**

**Remember Me** - After you have entered your PhoneFusion One phone number and Web password, the 'Remember Me' will appear.

If you select this option, PhoneFusion One will save the information provided so you do not have to retype this information each time you enter the site. If you are using a shared computer, we suggest that you do not select this option.

Forgot Password? -First provide us your PhoneFusion One phone number. Then, click on Forgot Password. We will send an email with your

| 0 -          | Encer Login | monnation       |
|--------------|-------------|-----------------|
|              | -           | Forgot password |
| and a second | 4           | Remember Me     |
|              | Log In      |                 |

Web password to the email address(es) we have on file.

Once you have logged in, you will see this main page. Your phone number is displayed on top.

| phone                       | 954-734-7249                                                                                                    | 0 new message<br>0 old message<br>1% of 100MB used | 0 new fax<br>0 old fax | 0 new Call Recording<br>0 old Call Recording                              |
|-----------------------------|----------------------------------------------------------------------------------------------------|----------------------------------------------------|------------------------|---------------------------------------------------------------------------|
| Messages                    | ? WELCOME! / Welcome to you                                                                                         | r message and administra                           | ation center!          |                                                                           |
| Phone Options<br>Speed Dial | Current Rate Plan<br>Description - Deluxe Package:<br>Monthly Fee<br>Per Minute Fees:<br>Inbound (toll-free)        |                                                    |                        | \$29.95<br>\$0.049                                                        |
| Reports                     | Outbound<br>Follow Me (local only)<br>Features Included:<br>Follow Me<br>Conference Calling<br>Custom Music on Hold |                                                    |                        | \$0.036<br>FREE<br>4 Forwarding Destinations<br>Up to 5 Attendees<br>5 MB |
| Help                        | Speed Dial<br>Voicemail Storage<br>VIP Callers<br>Additional Features & Packages<br>Currently Subscribed Packages   |                                                    |                        | 5 Entries<br>5 Entries                                                    |
| Make a Call                 | Tou are not currently subscribed to a                                                                               | ny autoutna paukages                               |                        |                                                                           |
|                             |                                                                                                    |                                                    |                        |                                                                           |
|                             |                                                                                                    |                                                    |                        |                                                                           |
| Abou                        | t PhoneFusion   Products & Services   e911                                                                          | Policy   News & Events   Inve                      | estor Relations   Care | eers                                                                      |
|                             | Copyright 2007 Phone                                                                                                | usion, Inc. All Rights Reserved                    |                        |                                                                           |

The number of messages you have in your inbox is displayed on the top of the page on the right-hand side.

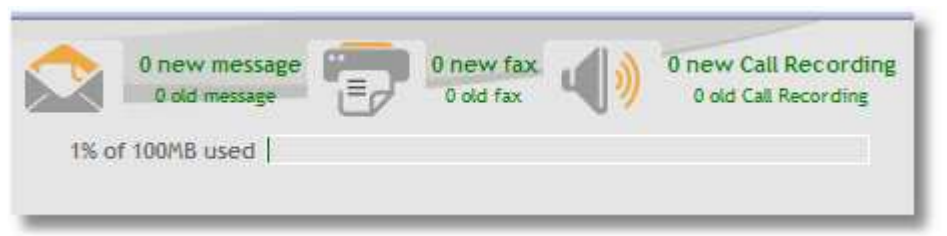

This box also displays the amount of storage available on this website. If you want to increase the amount of storage you have available, contact Customer Service to upgrade your services.

If you have reached 100% storage used, PhoneFusion One will not save new messages on this site or in the phone administration. Delete messages you no longer need or contact Customer Service.

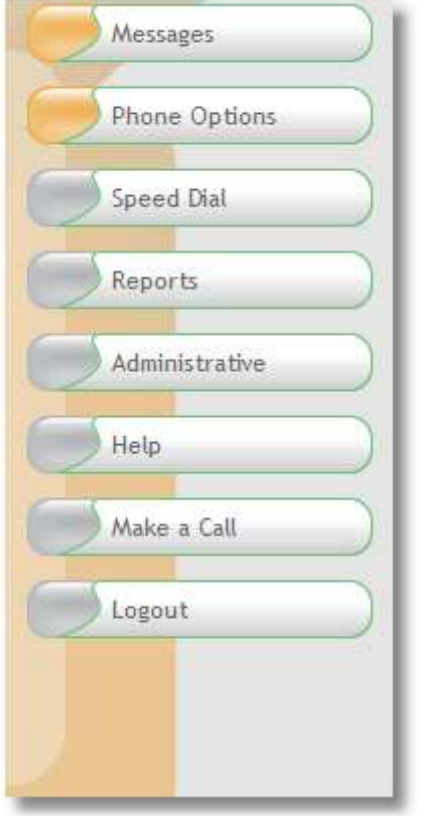

You will see the following icons on the left-hand side of the page: Messages Phone Options Speed Dial Reports Administrative Help Make a Call

All of these icons will lead you to all of the account options in order customize your features.

You will find the Log Out button on the bottom right of the screen.

|  | 1 |
|--|---|
|  |   |
|  |   |

Now that you have logged in to your personal PhoneFusion One Web account, you have access to all of your settings and can now customize your PhoneFusion One features.

### Messages Main Page

In this section you will find a list of all messages currently stored in your Web account. All the messages you find here will also be available when you dial into your account by phone. Once a message is deleted from this Web inbox, that message will NOT be available to you when you log into your PhoneFusion One account by phone.

| phone<br>Fusio | 954-734-7249<br>0% of 100MB used 0 new message 0 new fax 0 new fax 0 |
|----------------|----------------------------------------------------------------------------------------------------|
| Messages       | ? YOUR MESSAGES / Browse and manage your messages.                                                                                                    |
| Speed Dial     | You currently have no messages in your mailbox.<br>Back                                                                                                    |
| Administrative |                                                                                                    |
| Make a Call    |                                                                                                    |
|                |                                                                                                    |
|                |                                                                                                    |

### Here is a guide to the other buttons on the screen:

The top section of the screen will look like this:

|     |           |            | ▶ 00:00      | 00:00 1             |          |
|-----|-----------|------------|--------------|---------------------|----------|
| All | Selec     | t All 🔽 😡  |              |                     | <b>(</b> |
| NEW | Voicemail | <b>())</b> | 000-000-0000 | 12/20/07 04:53:11PM | 0:01     |
| NEW | Voicemail | <b>())</b> | 000-000-0000 | 12/20/07 04:52:47PM | 0:02     |

**Select All** - If you wanted to delete ALL of your messages, instead of selecting on each one individually, you can click on this button.

*First up arrow button* - This allows you to arrange your messages in ascending number order.

*First down arrow button* - This allows you to arrange your messages in descending number order.

**Second up arrow button** - Arranges your messages in chronological order (from oldest to most recent).

**Second down arrow button** - Arranges your messages in reverse chronological order (from most recent to oldest).

**Refresh button** - Reloads this page and checks for new messages.

**Message Player** - The player at the top right-hand side of this section will play all the Voicemail and Call Recordings stored on this site.

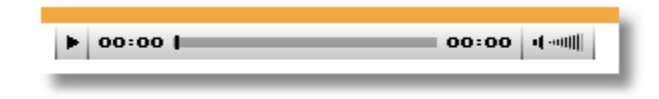

Available Player buttons:

**Red line** - This red line has a button towards the top. Click on the button and drag it to a specific place to play the message.

The other buttons, in order from left to right, are:

Stop Button, Play/Pause Button, Fast Backward Button, Fast Forward Button and Volume Control.

The player also shows the percentage of the message that has been loaded.

In the list of messages you have the following buttons:

| Empty Tra           | an 🔶 Un    | delete De    | elete Selected      | Selected |
|---------------------|------------|--------------|---------------------|----------|
| All 🔽 😡 Select      | All 🔽 😡    |              | ۲                   | (4g)     |
| DELETED 🔽 Voicemail | <b>())</b> | 000-000-0000 | 12/20/07 04:53:11PM | 0:01     |
| NEW Voicemail       | <b>())</b> | 000-000-0000 | 12/20/07 04:52:47PM | 0:02     |

**Empty square** - When you click on this button, you are choosing to delete this message. You will see a check mark in the square. [Even though you have chosen to delete the message, it is not yet permanent.]

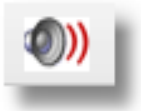

**Voicemail icon** - When you click on this button, your message will load and then begin to play in the player on the top right hand corner of your screen.

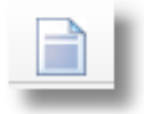

*Fax icon* - When you click on this icon, your Web browser will open the fax in a new window.

Once you have clicked on the empty square, the following buttons may appear.

|         | ( | Empty Tras | h Un       | delete De                                                                                                    | elete Selected 🛛 🕜 Emai | l Selected |
|---------|---|------------|------------|----------------------------------------------------------------------------------------------------|-------------------------|------------|
| All     |   | Select     | All 🔽 😡    | <ul> <li>Image: Image: Ima</li></ul> | ۲                       | <b>G</b>   |
| NEW     |   | Fax        |            | 954-745-1699                                                                                                    | 12/20/07 04:57:20PM     | 1 Pg       |
| DELETED |   | Voicemail  | <b>Ø))</b> | 000-000-0000                                                                                                    | 12/20/07 04:53:11PM     | 0:01       |
| NEW     |   | Voicemail  | <b>())</b> | 000-000-0000                                                                                                    | 12/20/07 04:52:47PM     | 0:02       |

**Empty Trash** - After a message is marked for deletion with a red line through it, when you click this button the message will be permanently deleted.

**Delete Selected** - Once you have clicked on one of the messages (a check mark will appear in the square), when you click this button, the page will reload and there will be a line through this message.

**Undelete Selected** - Once a message is marked for deletion (with the line through it), you have the option to "undelete" the message.

**Email Selected** – This button allows you to email a selected message. When you choose this button, a box will pop up asking you to enter the email address where you would like to send the message.

|                 | Please type your E-mail address below | X |
|-----------------|---------------------------------------|---|
| Type E-mail:    |                                       |   |
| Re-Type E-mail: |                                       |   |
|                 | Cancel @ Email                        |   |

# **Phone Options Main Page**

Click on one of the icons to manage your phone options.

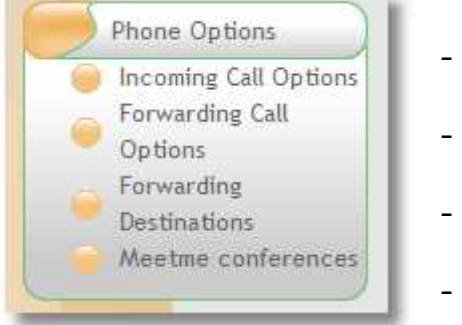

- Incoming Call Options
- Outgoing Call Options
- Forwarding Destinations
- Meet Me Conferencing

# **Incoming Call Options**

This section allows you to manage options for your incoming calls.

Note: When you record your incoming greeting, your callers have predefined options available. You can include these options in your recording.

Example greeting: You have reached Joe Smith. If you would like to leave me a message, press 8. To send a fax, press 3 or start on your fax machine now. Otherwise, please stay on the line while PhoneFusion One attempts to locate me.

| INCOMING CALL OPTIONS / Manage your incoming call options.    |                                    |  |  |  |  |
|---------------------------------------------------------------|------------------------------------|--|--|--|--|
| Activate call screening? ("Who may I say is Yes No Calling?") |                                    |  |  |  |  |
| What's your music on hold preference?                         | Classical                          |  |  |  |  |
|                                                               | Custom Music-on-Hold Upload Custom |  |  |  |  |
| What time zone are you located in?                            | Eastern                            |  |  |  |  |
| Should the system record ALL CALLS automatically?             | Yes 💿 No 🔘                         |  |  |  |  |
| Send ICN (SMS) for missed calls?                              | Yes 💿 No 🔘                         |  |  |  |  |
| Save Cancel                                                   |                                    |  |  |  |  |

Activate call screening? - This setting will decide whether you want PhoneFusion One to screen your calls by playing "Who may I say is calling?" to your callers, which will then record what the caller says. Choose yes or no.

| Activate call screening? ("Who may I say is Yes No O calling?") |
|-----------------------------------------------------------------|
|                                                                 |

**Music on hold preference** - This setting allows you to choose the type of music callers will hear when they are on hold.

You have two (2) choices: Predefined Audio or Custom Audio.

Predefined Audio - The predefined chooses are classical, mixed or an actual ring tone.

| What's your music on hold preference? | <b>~</b> | Classical | ~ |             |
|---------------------------------------|----------|-----------|---|-------------|
|                                       |          | Mix       |   | and Contain |
|                                       |          | Classical |   | oad Custom  |
|                                       |          | Ring tone |   |             |
|                                       |          |           |   |             |

Custom Audio - If you select Custom, a new window will open.

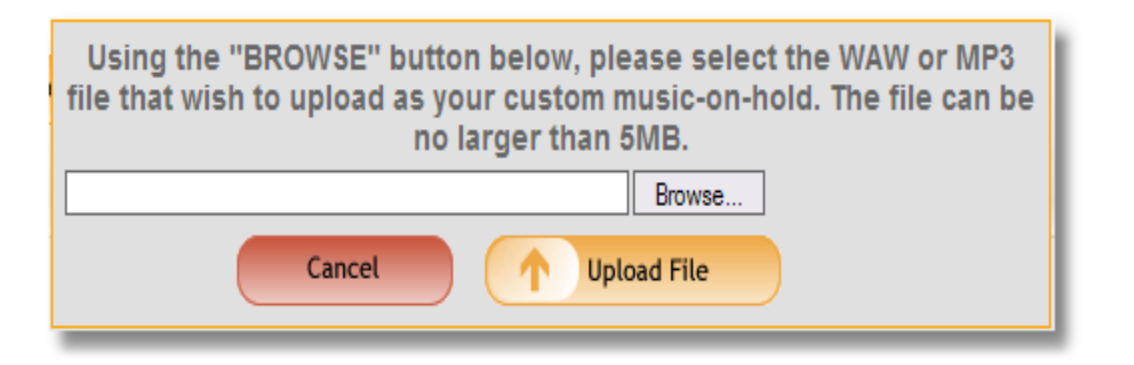

Please note that the size of the file depends on the service package you selected. We can only upload .WAV and .MP3 type files. If you are uploading an .MP3 file, we convert it to a .WAV file which may increase the original size of the file you are attempting to upload.

Using the 'Browse' button in this screen, please select the wav or MP3 file that you wish to upload as your custom music-on-hold. The file can be no larger than 5 MB. After you have selected the file for PhoneFusion to load, click on 'Upload File.

If the upload result is **successful** you will receive this response:

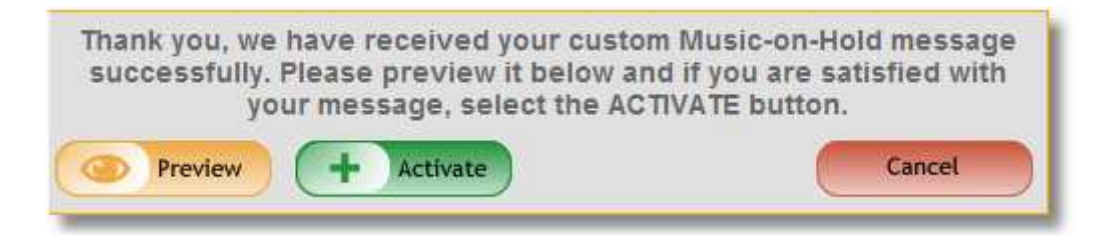

After the file has been successfully uploaded, you can choose the option to activate the custom audio file by clicking on 'Activate.'

If you want to remove the Custom Audio file, click on 'Delete.' PhoneFusion will know to play the Default Audio selection (Classical) unless you load another custom audio file.

If you want to preview the recording, click on 'Preview'.

**Choose the time zone where you are located** – Select the right time zone from the drop down menu.

| (?) What time zone are you located in? | Eastern | * |
|----------------------------------------|---------|---|
|                                        |         |   |

Send ICN (SMS) for missed calls? – Choose yes or no.

Enter the email address where you would like to receive an ICN text message (more than one is allowed, use commas to separate) - The system will send an SMS message of all incoming calls to any email address you provide.

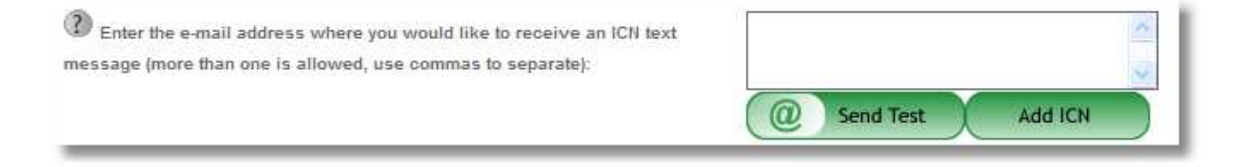

You can also add your mobile phone number, if your mobile number can receive SMS type messages.

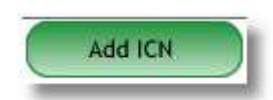

Click on 'Add ICN' to add your mobile phone number email address. A box will pop up where you can enter a phone number, and then choose the company that provides your

phone service for that number.

Use the scroll bar to the right to view more mobile carriers. Once you have entered the required information, click on Add ICN to finish.

|                                  |                                 | _ |
|----------------------------------|---------------------------------|---|
| Please enter a ten digit number. | Alltel     Alltel PCS           |   |
| 6                                | ○Boost<br>○Cingular<br>○Comcast |   |
| Cancel                           | Add ICN                         |   |

**Should the system record all calls automatically?** - Do you want to have every call recorded automatically? Choose yes or no.

| Should the system record ALL CALLS | Yes 💿 No 🔘 |
|------------------------------------|------------|
| automatically?                     |            |
|                                    |            |

**Send ICN (SMS) message for missed calls** - Do you want to receive an email message from PhoneFusion One telling you that you have missed a call? This is not the same notification as when someone sends you a fax or voicemail. Choose yes or no.

| Send ICN (SMS) for missed calls? | Yes 💿 No 🛇 |   |
|----------------------------------|------------|---|
|                                  |            | _ |

# **Forwarding Call Options**

This section allows you to manage features that apply to all your forwarding destinations.

|                     | · · · · · · · · · · · · · · · · · · · |                  |  |
|---------------------|---------------------------------------|------------------|--|
| back the cal        | er's name to you when receiving       | call? Yes No     |  |
| back the cal        | er's caller ID before the outbound    | nenu? Yes 🕙 No 🔘 |  |
| uncement ty         | oe when receiving a call              | Regular          |  |
| l vou like to       | receive your number as the Calle      | ID2 Yes O No 🖲   |  |
| r you nike to       | receive your number as the calle      |                  |  |
| e specify th        | e allowed options when receiving      | calls            |  |
| Order of<br>Message | Function                              | Key to<br>press  |  |
| • 1                 | Accept                                | 2                |  |
| 4 7 2               | Reject                                | 7                |  |
| 473                 | Instant Message                       | 6                |  |
| 4 7 4               | Voicemail                             | 8                |  |
| 4 7 5               | Transfer                              | 9                |  |
| . • 6               | Receive Fax                           | 3                |  |
| 477                 | Repeat Caller ID                      | \$ <sup>-</sup>  |  |
|                     | Stop all other "FINDME" calls.        | #                |  |
| + 8                 |                                       |                  |  |

**Play the chime tone to you when you pick up a call?** - This setting allows you to choose whether you will hear the PhoneFusion One chime tone

when you answer a call that is being forwarded from PhoneFusion One. Choose yes or no.

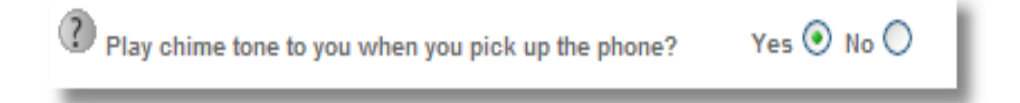

**Play back the caller's name to you when receiving a call?** - This setting allows you to choose whether you want to hear the caller's name played back (from the "Who may I say is calling" option) when you receive the call, before you choose to accept. Choose yes or no.

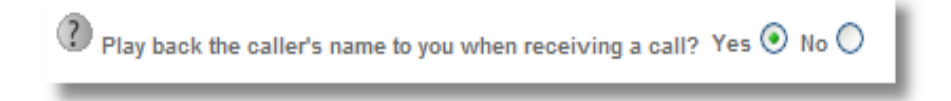

**Play back the caller's caller ID before the outbound menu?** - This setting allows you to choose if you would like the caller's phone number played back to you before giving you other calling options (like pressing 2 to accept a call). Choose yes or no.

Play back the caller's caller ID before the outbound menu? Yes 💿 No 🔘

**Announcement type when receiving a call** - Do you want to receive full or abbreviated options? Regular example: to accept this call press 2, to reject this call press 7. Quick example: accept 2, reject 7. Choose Quick or Regular from the dropdown menu.

| Announcement type when receiving a call | Regular | <b>~</b> |
|-----------------------------------------|---------|----------|
|                                         | Quick   |          |
|                                         | Regular |          |

**Would you like to receive your number as the Caller ID?** - PhoneFusion One can send your PhoneFusion One phone number as Caller ID when receiving calls on your forwarding destinations. This helps you identify where the call originates.

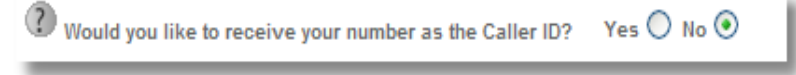

**Allowed options when receiving calls** - This setting allows you to rearrange the options you will have when you receive calls. If you click on the yellow arrows on the left you will change the order in which you will hear the list of options. On the right hand side you can choose the number you will press for the options listed. PhoneFusion One has default settings already in place, and you can feel free to leave them as they are.

| ? Pleas | e specify the       | allowed options when receiving | calls           |
|---------|---------------------|--------------------------------|-----------------|
|         | Order of<br>Message | Function                       | Key to<br>press |
|         | <del>v</del> 1      | Accept                         | 2               |
|         | ▲▼2                 | Reject                         | 7               |
|         | <b>▲ ▼</b> 3        | Instant Message                | 6               |
|         | <b>▲ ▼</b> 4        | Voicemail                      | 8               |
|         | ▲▼5                 | Transfer                       | 9               |
|         | A 🕈 6               | Receive Fax                    | 3               |
|         | ▲▼7                 | Repeat Caller ID               | ż               |
|         | ▲ 8                 | Stop all other "FINDME" calls. | #               |
|         |                     |                                |                 |

### **Forwarding Destinations**

This is one of the first things you should do when you are setting up your PhoneFusion One options. This section allows you to enter the phone number(s) where you would like PhoneFusion One to find you. A Forwarding Destination is the phone number that you want dialed.

| FORWARDING DESTINATIONS / Manage your phone destinations. |       |
|-----------------------------------------------------------|-------|
| There is currently no forwarding destination.             | + Add |
|                                                           |       |

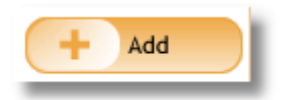

Click "Add" to add a forwarding destination phone number.

| B                                                                                                    | ack                                |                     | C            |                 | Save                                                                                                    |                   |                     |                                                                                                    |                                               |     |     |            |       |       |        |           |        |                                                                                                    |        |                |     |     |
|----------------------------------------------------------------------------------------------------|------------------------------------|---------------------|--------------|-----------------|----------------------------------------------------------------------------------------------------|-------------------|---------------------|----------------------------------------------------------------------------------------------------|-----------------------------------------------|-----|-----|------------|-------|-------|--------|-----------|--------|----------------------------------------------------------------------------------------------------|--------|----------------|-----|-----|
| Description:                                                                                         | E                                  |                     |              |                 | 2414                                                                                                    |                   |                     |                                                                                                    |                                               |     |     |            |       | Stati | us:    |           |        | 0                                                                                                    | Оп     | 0              | Off |     |
| Number of Destination:                                                                               |                                    |                     |              |                 |                                                                                                    | ]                 |                     |                                                                                                    |                                               |     | D   | lestin     | ation | Туре  |        | Finde     | r Only |                                                                                                    | Septer | ~              |     |     |
| Pin Code:                                                                                            |                                    |                     |              |                 |                                                                                                    | Post Dial         |                     |                                                                                                    |                                               |     | T   | Time Zone: |       |       |        | Eastern 🖌 |        |                                                                                                    |        |                |     |     |
| Delay Time:                                                                                          |                                    | 1                   |              |                 |                                                                                                    |                   | Wa                  | ait Tim                                                                                                    | e:                                            | 30  |     | ]          | A     | ccep  | t time | e:        | 4      | 15                                                                                                    |        |                |     |     |
| Call Guard:                                                                                          | (                                  | 0 01                | 1            | (               | <ul> <li>o</li> </ul>                                                                                                    | ff                |                     |                                                                                                    |                                               |     | ρ   | lnsw       | ering | Macł  | nine D | Detec     | tion:  | 00                                                                                                    | n      | ۲              | Off |     |
|                                                                                                    |                                    |                     |              |                 |                                                                                                    |                   |                     |                                                                                                    |                                               |     |     |            |       |       |        |           |        |                                                                                                    |        |                |     |     |
| Auto Accept:                                                                                         | (                                  | 0 or                | 1            |                 | ⊙ o                                                                                                    | ff                |                     |                                                                                                    |                                               |     |     |            |       |       |        |           |        |                                                                                                    |        |                |     | _   |
| Auto Accept:<br>Pre-defined<br>Day                                                                   | (<br>Sched<br>12a 1                | O or<br>Jule        |              | Plea<br>3a      | ⊙o<br>ase<br>4a                                                                                                    | ff<br>selec<br>5a | ctaj<br>6a 5        | o <b>atte</b> i<br>7a 8                                                                                                 | n 🔽                                           | 10a | 11a | 12p        | 1p 3  | 2р 3  | 3р 4   | 4p 5      | ip 6j  | p 7j                                                                                                    | p 8p   | 9p             | 10p | 11p |
| Auto Accept:<br>Pre-defined<br>Day<br>Sunday                                                         | Sched<br>12a 1                     | Oor<br>Jule<br>Ia 2 | <br>2a       | Plea<br>3a      | ⊙ o<br>ase<br>4a                                                                                                    | ff<br>Selec<br>5a | cta;<br>6a :        | oattei<br>7a 8                                                                                                    | n 💊<br>1 9a                                   | 10a | 11a | 12p        | tp :  | 2p 3  | 3p 4   | 4p 5      | ip 61  | ₽ 71                                                                                                    | p 8p   | 9p             | 10p | 11p |
| Auto Accept<br>Pre-defined<br>Day<br>Sunday<br>Monday                                                | (<br>Sched<br>12a 1                | or<br>Jule<br>Ia 2  | 1<br>[<br>2a | Plea<br>3a      | o                                                                                                    | selec<br>5a       | cta;<br>6a          | oatter<br>7a 8                                                                                                    | n 💽<br>1 9a                                   | 10a | 11a | 12p        | 1p (  | 2p 3  | 3p 4   | 4p 5      | ip 61  | ⊳ 7i<br>□ [<br>□ [                                                                                                    | > 8p   | 9p             | 10p | 11p |
| Auto Accept<br>Pre-defined<br>Day<br>Sunday<br>Monday<br>Tuesday                                     | (<br>Sched<br>12a 1<br>0           | Jule                | 1<br>2a      | Plea<br>3a      | • • | selec<br>5a       | cta;<br>6a<br>□     | oatter<br>7a 8<br>□ [<br>□ [                                                                                            | n 🔽                                           | 10a | 11a | 12p        | te :  | 2p 3  | 3p 4   | 4p 5      | ip 61  | ₽ 71<br>] [<br>] [<br>] [                                                                                                    | 2 8p   | 9p             | 10p | 11p |
| Auto Accept<br>Pre-defined<br>Day<br>Sunday<br>Monday<br>Tuesday<br>Wednesday                        | (<br>Scheo<br>12a 1<br>0<br>0      | Jule                |              | Plea<br>3a      | ase<br>4a                                                                                                    | select<br>5a      | cta;<br>6a          | oatter<br>7a 8<br>0 [<br>0 [<br>0 [                                                                                     | n [<br>9a 1 1 1 1 1 1 1 1 1 1 1 1 1 1 1 1 1 1 | 10a | 11a | 12p        |       | 2p 3  | 3p 4   |           | ip 51  |                                                                                                    | > 8p   | <sup>9</sup> ₽ | 10p |     |
| Auto Accept<br>Pre-defined<br>Day<br>Sunday<br>Monday<br>Tuesday<br>Wednesday<br>Thursday            | (<br>Sched<br>12a 1<br>0<br>0      | Jule                |              | Plea<br>3a      |                                                                                                    | ff<br>Selec       | cta;<br>6a 3<br>0   | 7a 8                                                                                                    | n 💽                                           | 10a |     | 12p        |       | 2p 3  | 3p 4   | 4p 5      |        | <ul> <li>7i</li> <li>1</li> <li>1</li></ul> | > 8p   | 9p             |     |     |
| Auto Accept:<br>Pre-defined<br>Day<br>Sunday<br>Monday<br>Tuesday<br>Wednesday<br>Thursday<br>Friday | (<br>Sched<br>12a 1<br>0<br>0<br>0 | Jule                |              | (<br>Ple:<br>3a |                                                                                                    | select            | ct a j<br>6a i<br>0 | Datter       7a     8       1     1       1     1       1     1       1     1       1     1       1     1       1     1 | n 🔽                                           |     | Ita | 12p        |       | 2p 3  |        |           |        | ≥ 7i<br>□ [<br>□ [<br>□ [<br>□ [<br>□ [<br>□ [                                                                                                    | > 8p   | 9 <sub>P</sub> |     |     |

#### To add a forwarding destination:

Description of phone number - Enter the brief description of the phone number you are adding (home, cell, office).

Status - Choose if this number is "on" or "off." If you choose "off" calls will not be forwarded to that phone number.

Number of Destination - For domestic phone numbers, enter a 10-digit number without the '1' in front of the number. For international phone numbers, enter the complete number including 011 before the country code and area code.

Destination Type - Choose the type of calls you will receive on this phone number from the dropdown menu. 'Finder Only' calls give you the ability to accept the call you are receiving. 'Notification Only' calls are when

PhoneFusion One calls you only to notify you that a Voicemail or Fax

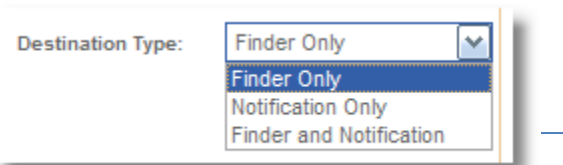

Copyright 200

message has been received. You can also select both types, Finder and Notification.

Pin Code - You can add a Pin Code on this forwarding destination. This protects your call from being accepted by someone else. When PhoneFusion One calls this phone number, the recipient will need to provide the Pin Code before we allow the call to be handled in any way. Provide us with a numeric Pin Code here (maximum of 4 digits).

Post Dial Digits - Post dial digits are DTMF tones entered to bypass an automated phone system. If you have an extension number that needs to be entered when we call this destination, enter that extension number here.

Time Zone - Choose the correct time for the phone number you are providing (Eastern Time, Central Time, Mountain or Pacific Time). If your destination does apply to these time zones, make sure hours for destination are marked with GMT hour difference.

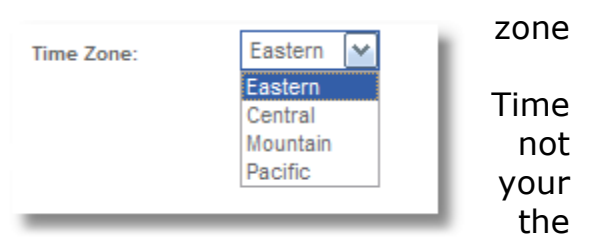

Delay Time - Provide the number of seconds you want PhoneFusion One to wait before sending calls to this phone number. You might want to have calls routed to your office phone immediately (don't add a delay), but might want to wait 10-20 seconds before dialing your mobile phone number.

Wait Time - Provide the number of seconds that PhoneFusion One will wait for you to answer the phone. NEVER set this to 0 (zero).

Accept Time - Provide the number of seconds that PhoneFusion One should wait for you to decide what to do to with the call you have answered (Send the caller to Voicemail, accept the call). NEVER set this to 0 (zero).

Call Guard - Set Call Guard "on" or "off." This feature can be used for wireless devices. If you lose signal on your wireless device while you are in the middle of a conversation, the caller is not disconnected. Instead, the caller is told 'the connection was lost' and if they would like to reconnect the call, they can press 1.

Answering Machine Detection - This feature tells PhoneFusion One either to continue processing a call when an answering machine is detected at a phone number, or to hang up.

#### **Series Mode or Parallel Mode**

The Parallel setting indicates that all phones will ring at the same time.

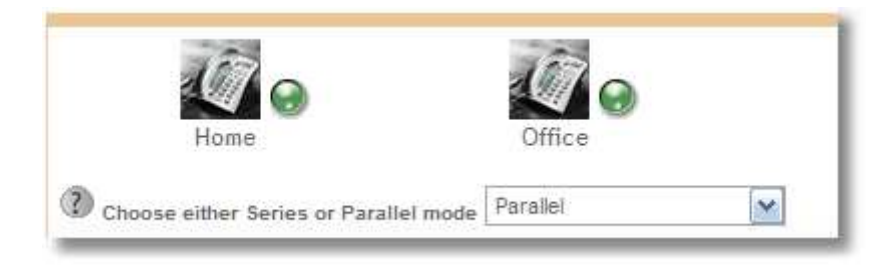

The Series setting indicates that phones will ring in a specific order as shown online.

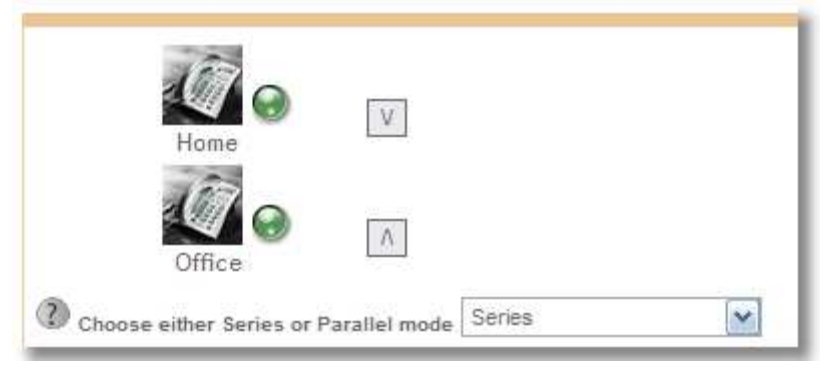

Pre-defined Schedule - Select from the drop down box or click on the boxes (a green check will appear) to mark the hours when you want your number to be called.

| Pre-defined | Sche | dule |    | Stan | dard | Bus | sines | ss H | ours | •        |          |          |          |          |          |          |          |          |    |    |    |    |     |     |
|-------------|------|------|----|------|------|-----|-------|------|------|----------|----------|----------|----------|----------|----------|----------|----------|----------|----|----|----|----|-----|-----|
| Day         | 12a  | 1a   | 2a | 3a   | 4a   | 5a  | 6a    | 7a   | 8a   | 9a       | 10a      | 11a      | 12p      | 1р       | 2p       | 3р       | 4p       | 5р       | 6р | 7p | 8p | 9p | 10p | 11p |
| Sunday      |      |      |    |      |      |     |       |      |      |          |          |          |          |          |          |          |          |          |    |    |    |    |     |     |
| Monday      |      |      |    |      |      |     |       |      |      |          | <b>V</b> |          | <b>V</b> | <b>V</b> | <b>~</b> | <b>V</b> | <b>V</b> |          |    |    |    |    |     |     |
| Tuesday     |      |      |    |      |      |     |       |      |      | <b>~</b> | <b>~</b> | <b>~</b> | <b>~</b> | <b>~</b> | <b>~</b> | <b>~</b> | <b>V</b> | <b>~</b> |    |    |    |    |     |     |
| Wednesday   |      |      |    |      |      |     |       |      |      |          | <b>V</b> | ✓        |          | <b>V</b> | <b>~</b> | <b>V</b> | <b>V</b> | <b>V</b> |    |    |    |    |     |     |
| Thursday    |      |      |    |      |      |     |       |      |      | <b>~</b> | <b>~</b> | <b>~</b> | <b>~</b> | <b>~</b> | <b>~</b> | <b>~</b> | <b>V</b> | <b>~</b> |    |    |    |    |     |     |
| Friday      |      |      |    |      |      |     |       |      |      |          | <b>V</b> | ✓        |          | <b>V</b> | <b>~</b> | <b>V</b> | <b>V</b> | <b>V</b> |    |    |    |    |     |     |
| Saturday    |      |      |    |      |      |     |       |      |      |          |          |          |          |          |          |          |          |          |    |    |    |    |     |     |

## **Meet Me Conferencing**

Using your PhoneFusion One number, distribute a phone pin code and allow your callers to be added to an 'on demand' conference call. Using this online conference setup, PhoneFusion One will issue you, the Conference Administrator, three (3) types of pin codes - an Administrator pin code for you, 'listen only' pin code(s) for attendees that will not be heard during the call and 'regular' pin code(s) for attendees who will participate.

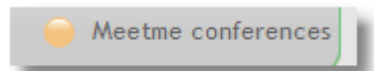

#### **Creating a Conference**

Click on the Meet Me Conference icon. A new window page will open. Follow the 5 steps below.

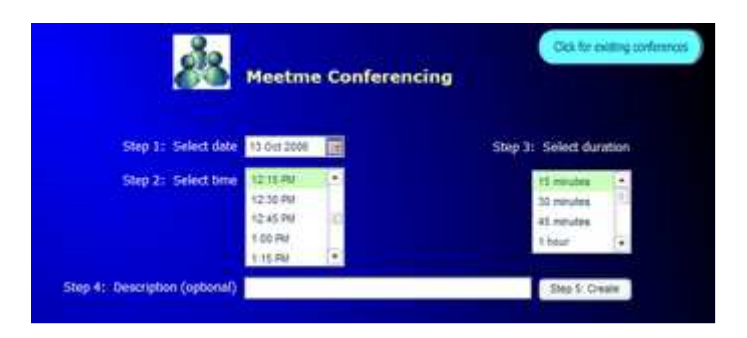

- Step 1 Click on the calendar to select a date
- Step 2 Highlight the time you would like to start the conference
- Step 3 Select the duration of the conference
- Step 4 Enter a description (this is optional)
- Step 5 Click on Create

Once you are done, you will receive an email confirmation that the conference has been scheduled and the pin codes have been assigned.

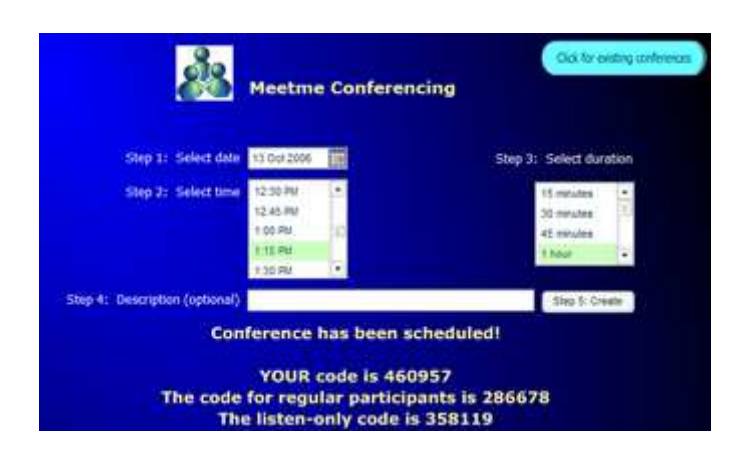

#### **View/Edit or Delete Conferences**

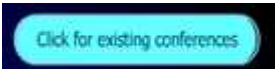

Click on the 'Click for existing conferences' button and the system will list all of your active conferences. Click on the conference you want to edit or delete. Once it's

highlighted a new box will appear. The system will list the conference ID number and all the details of the conference.

You can change the active date, time duration or description. Once you are finished editing these items, simply click on 'Save Changes.'

You can also change ALL the conference pin codes. Highlight the pin code you want to change and then click on something else on the same Web page. The system will prompt you and ask 'Do want to change the pin code? Yes or No.'

If you want to delete the conference, click on 'Delete Conference' located towards the bottom right hand side of this Web page.

| 122         | Sangi      |                                                                                                    |          | ACOTE    | _Date      | Duration                                                                                                    | Distor |
|-------------|------------|----------------------------------------------------------------------------------------------------|----------|----------|------------|----------------------------------------------------------------------------------------------------|--------|
|             |            | e Contere                                                                                                    | 1.14     | 1913(209 | 1 15 00 MJ | EL min                                                                                                    | .434   |
|             |            | C                                                                                                    | onferer  | ice ID   | 109        |                                                                                                    |        |
| Active Date | 10 0(12000 |                                                                                                    | Duratio  | 10       | 1.11       | Codes                                                                                                    |        |
| Active Time | 11596      |                                                                                                    | Tateur:  |          | Code       | Code_Ty                                                                                                    | pe     |
|             | 1:30-PM    |                                                                                                    | 15/10/18 | 1 mil    | 258118     | Lister) Ovy                                                                                                    | V I    |
|             |            | and the second second se |          |          |            | and the second second se |        |
|             | C45.PM     | 32                                                                                                    | 2 hours  | 1        | 200678     | Regular                                                                                                    |        |

### Three (3) Ways to Dial in to the Meet Me Conference

As the Conference Administrator, you have three ways to call into the Meet Me Conference.

Option 1

- 1) Call your personal PhoneFusion One phone number.
- 2) When the system answers, press 9.
- 3) PhoneFusion One will ask you to enter the Meet Me Conference Pin Code.

Option 2

- 1) Dial your personal PhoneFusion One phone number.
- 2) When the system answers press the \* key.
- 3) Enter your phone pass code, followed by the # sign.
- 4) Press 3 for Account Options.
- 5) Press 9 to initiate Meet Me Conference Mode.
- 6) Enter your Meet Me Conference Pin Code.

Option 3 – For calls from a VoIP adapter only

- 1) Pick up your handset connected to your VoIP adapter.
- 2) Dial \*377.

You have now initiated the Phone Administration

- 3) Press 3 for Account Options.
- 4) Press 9 to initiate Meet Me Conference Mode.
- 5) Enter your Meet Me Conference Pin Code.

*Instructions for 'Listen Only' and 'Regular' Attendees to Call into Your Meet Me Conference:* 

Once your Meet Me Conference has been set up, provide your callers with either the 'Listen only' pin code or 'Regular' pin code. Ask the conference attendee to call your personal PhoneFusion One phone number. When the system answers, the caller should press 9. PhoneFusion One will ask the caller to enter the Meet Me Conference pin code.

- 1. Dial your Personal PhoneFusion One Phone Number.
- 2. When the system answers, press 9.
- 3. Enter the Meet Me Conference Pin Code, followed by the # sign.

### Speed Dial

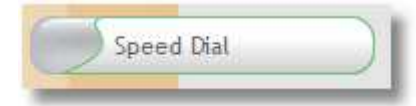

This section allows you to enter Speed Dial entries for those phone numbers you call most often. Speed Dial entries are used when using your

PhoneFusion One number to MAKE calls. You can assign a frequently dialed phone number a shortcut number. Dial the shortcut number followed by the # sign and PhoneFusion One will know which phone number you want to call. If you want to increase the amount of Speed Dial entries you have available, contact Customer Service to upgrade your services.

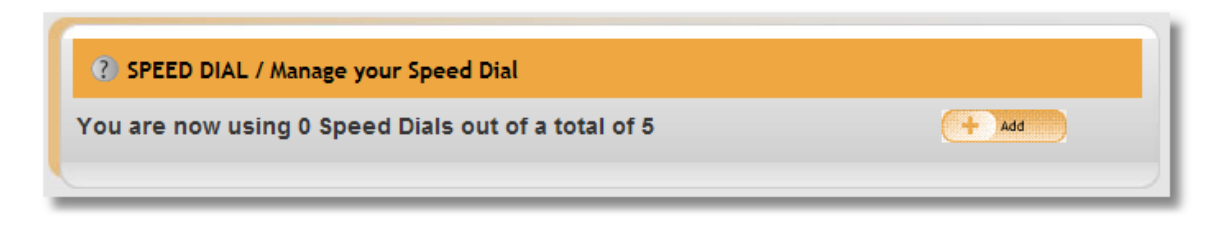

Click the "Add" button. A new window will appear.

| For visual help.<br>1 2 3<br>abc def<br>4 5 6<br>jkl mno<br>7 8 9 | Speed Dial Name |
|-------------------------------------------------------------------|-----------------|
| pqrs   tuv   wxyz     *   0   #                                   | Cancel + Modify |

1 - Enter the Speed Dial number you are assigning this entry.

2 - Enter a brief description (name) of the entry you are adding.

3 - Enter the complete phone number for this entry.

(Domestic phone numbers: Enter a 10-digit number without the `1.' International phone numbers: Enter the complete number including 011.)

4 - Choose whether the number entered is a phone number, a VoIP IP address or an SIP IP address.

5 - When you are finished, click the "Modify" button.

You can modify or delete Speed Dial entries at any time by selecting Delete or Modify on the Speed Dial list.

| SPEED DIAL / Manag                                                                                                    | ge your Speed Dial |            |       |          |  |  |  |  |  |  |
|----------------------------------------------------------------------------------------------------|--------------------|------------|-------|----------|--|--|--|--|--|--|
| You are now using 1 Speed Dials out of a total of 5                                                                                                    |                    |            |       |          |  |  |  |  |  |  |
| Speed Dial                                                                                                    | Name               | Number     | Туре  |          |  |  |  |  |  |  |
| <ul> <li>Image: A standard standard stand</li></ul> |                    |            |       |          |  |  |  |  |  |  |
| - Delete 1                                                                                                    | Customer Service   | 8882087801 | Phone | + Modify |  |  |  |  |  |  |

### Reports

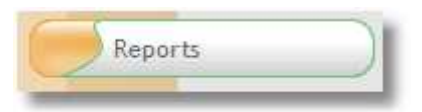

This section allows you to browse your Credit Card and Usage reports. You can select different date ranges from the drop-down list to review all usage

or select credit card to see billing reports.

| ? REPORTS / Usage summary, call details and billing. |                                 |  |  |  |
|------------------------------------------------------|---------------------------------|--|--|--|
| Credit Card                                          |                                 |  |  |  |
| Credit Card                                          | No data for that period, sorry. |  |  |  |
| Today<br>Yesterday                                   |                                 |  |  |  |
| Month                                                |                                 |  |  |  |
| Custom Data Range                                    |                                 |  |  |  |

Credit card reports show you details on the all charges billed to your account.

Usage reports will show you details of calls received through PhoneFusion One. Usage reports include: the date and time of a call, the number that called, what type of call was answered and the duration of the call. Below is an example of incoming faxes to 888-208-7701.

Note the report has shading that highlights what happened to one individual call. Each call can have several lines on the report depending on the features used in the call that was received.

| Date / Tim | е        | From       | То         | Туре        | Duration |
|------------|----------|------------|------------|-------------|----------|
| 2005-12-23 | 13:40 PM | 9547451699 | 8882087701 | INBOUNDCALL | 0:30     |
| 2005-12-23 | 13:40 PM | 9547451699 | 8882087701 | INCOMINGFAX | 0:00     |
| 2005-12-23 | 13:40 PM | 9547451699 | 8882087701 | ICNSENT     | 0:00     |
| 2005-12-23 | 13:41 PM | 9547451699 | 8882087701 | INBOUNDCALL | 0:30     |
| 2005-12-23 | 13:41 PM | 9547451699 | 8882087701 | INCOMINGFAX | 0:00     |
| 2005-12-23 | 13:42 PM | 9547451699 | 8882087701 | INBOUNDCALL | 0:36     |
| 2005-12-23 | 13:42 PM | 9547451699 | 8882087701 | INCOMINGFAX | 0:00     |
| 2005-12-23 | 13:43 PM | 9547451699 | 8882087701 | ICNSENT     | 0:00     |
| 2005-12-23 | 13:45 PM | 9547451699 | 8882087701 | INBOUNDCALL | 0:36     |
| 2005-12-23 | 13:45 PM | 9547451699 | 8882087701 | INCOMINGFAX | 0:00     |
| 2005-12-23 | 13:45 PM | 9547451699 | 8882087701 | ICNSENT     | 0:00     |

# Administrative

This section allows you to change your administrative options. Click on the administrative icon and you will be presented with a list of submenus.

Click on the icons to change specific features related to these sections.

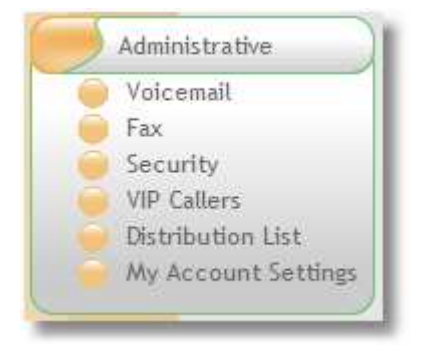

# Voicemail

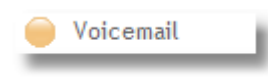

This section allows you to change all settings related to your PhoneFusion One voicemail feature.

| Seconds to skip ahead on voicemail playback?       ©         Touchtone for forwarding on voicemail playback       #         Touchtone for rewinding on voicemail playback       ©         Touchtone for pausing voicemail playback       ©         Please specify the allowed options for voicemail playback       ©         Please specify the allowed options for voicemail playback       ©         Please specify the allowed options for voicemail playback       ©         Please specify the allowed options for voicemail playback       ©         Provide of Punction       New for pressing voicemail playback sender       ©         **2       Delete/Undelete       ©         **3       Save       3       ************************************                                                                                                    |                                                                                                    | e counts before admin menu?                                                                                                    |                                                           | Yes 💿 No 🔘                                   |
|----------------------------------------------------------------------------------------------------|----------------------------------------------------------------------------------------------------|----------------------------------------------------------------------------------------------------|-----------------------------------------------------------|----------------------------------------------|
| Touchtone for forwarding on voicemail playback       #         Touchtone for rewinding on voicemail playback       *         Touchtone for pausing voicemail playback       0         Please specify the allowed options for voicemail playback       0         Please specify the allowed options for voicemail playback       0         Visit Replay       1         4 2       Deletefundelete         2 3       Save         4 4       Call back sender         9       474         4 75       Replay         4 76       Play back sender's caller ID         4 77       Forward to another user         4 78       Repeat current menu         4 79       Main Menu         4 10       NONE         Should we send you an ICHI (SMS) when a new voicemail is left?       Yes Image: No Image: No Ima                                                                                                    | Seconds to skip a                                                                                                    | ahead on voicemail plavback?                                                                                                    |                                                           | 6                                            |
| Touchtone for rewinding on voicemail playback <ul> <li></li></ul>                                                                                                    | Toughtons for to-                                                                                                    | varding on voicemail playback                                                                                                    |                                                           | #                                            |
| Touchtone for rewinding on voicemail playback <ul> <li>Touchtone for pausing voicemail playback</li> <li>Please specify the allowed options for voicemail playback</li> </ul> Please specify the allowed options for voicemail playback <ul> <li>Principion</li> <li>Replay</li> <li>Replay to message</li> <li>Replay back sender's caller ID</li> <li>Replay back sender's caller ID</li> <li>Replay main Menu</li> <li>Replay</li> <li>Replay main Menu</li> <li>Replay</li> <li>Replay main Menu</li> <li>Replay</li> </ul> PERMANENTLY delete all messages marked for deletion when exiting the Phone Admin gram.         Yes IN O           Pression Replay to to tell you that you have new messages?         Replay           How many times should we call you to tell you that you have new messages?         Sion           How many timutes between notification attempts?                                                                                                    | rouchtone for fon                                                                                                    | varoing on voicemail playback                                                                                                    |                                                           |                                              |
| Touchtone for pausing voicemail playback       0         Please specify the allowed options for voicemail playback       New Your State State | Touchtone for rev                                                                                                    | rinding on voicemail playback                                                                                                    |                                                           | *                                            |
| Please specify the allowed options for voicemail playback.         Order of<br>Message       Function         v 1       Replay         v 2       Delete/Undelete         v 3       Save         v 4       Call back sender         v 5       Reply to message         v 4       Call back sender's caller ID         v 7       Forward to another user         v 8       Repeat current menu         v 9       Main Menu         v 9       Main Menu         v 9       Main Menu         v 9       Main Menu         v 9       Main Menu         v 9       Main Menu         v 9       Main Menu         v 9       No NOE         Email address(es) to which your voicemail will be sent - more than one is allowed. (Separate)         gram?       Personmas)         PERMANETILY delete all messages marked for deletion when exiting the Phone Admin       Yes Image: No O         How long after a new message should we wait until trying to notify you the first time?       5         How many times should we call you to tell you that you have new message?       3         How many times between notification attempts?       60         How many minutes between notification attempts?       60 <t< td=""><td>Touchtone for pau</td><td>sing voicemail playback</td><td></td><td>0</td></t<>                                                                                                    | Touchtone for pau                                                                                                    | sing voicemail playback                                                                                                    |                                                           | 0                                            |
| Order of<br>Messae       Function       Key to<br>press         1       Replay       1         4       Delete/Undelete       2         4       Call back sender       3         4       Call back sender       9         4       Call back sender       9         4       Call back sender's caller ID       5         4       F       Repeat current menu         4       7       Forward to another user         4       10       NONE         5       Repeat current menu       #         4       10       NONE         6       Nain Menu       #         4       10       NONE         7       Forward to another user       pason@omvox.com         9       Main Menu       #         4       10       NONE         6       No NONE       pression@omvox.com         9       PERMANENTLY delete all messages marked for deletion when exiting the Phone Admin<br>m by commas)       Yes IN 0         9       How many times should we call you to tell you that you have new messages?       3         10       How many minutes between notification attempts?       60         10       Yes IN 0       10                                                                                                    | Please specify th                                                                                                    | e allowed options for voicemail playback                                                                                                    |                                                           |                                              |
| *1 Replay 1   *2 Delete/Undelete 2   *3 Save 3   *4 Call back sender 9   *5 Reply to message 4   *5 Reply to message 4   *5 Reply to message 4   *5 Reply to message 4   *5 Reply to message 4   *5 Reply to message 4   *5 Reply to message 4   *5 Reply to message 4   *6 Play back sender's caller ID 5   *7 Forward to another user 9   *78 Repeat ourrent menu 9   *79 Main Menu #   *10 NONE 9         Should we send you an ICH (SMS) when a new voicemail is left? Yes I No I Email address(es) to which your voicemail will be sent - more than one is allowed. (Separate ason@omvox.com m by commas) PERMANENTLY delete all messages marked for deletion when exiting the Phone Admin yes I No I   PERMANENTLY delete all messages should we vait until trying to notify you the first time? 5   How many times should we call you to tell you that you have new messages? 3   How many minutes between notification attempts? 60   Should the system send all voicemails to your external e-mail address ONLY? Yes I No I   Touchtone for stopping voicemail playbaok. 7   Touchtone for stopping voicemail playbaok. 7   Touchtone for stopping voicemail playbaok. 7   Touchtone                                                                                                    | Order of<br>Message                                                                                                    | Function                                                                                                    | Key to<br>press                                           |                                              |
| 4*72       Delete/Undelete       2         4*73       Save       3         4*74       Call back sender       9         4*75       Reply to message       4         4*75       Play back sender's caller ID       5         4*75       Play back sender's caller ID       5         4*77       Forward to another user       -         4*78       Repeat current menu       *         4*79       Main Menu       #         4*10       NONE       -         Should we send you an ICN (SMS) when a new volcemail is left?       Yes Image: No Image: No Im                                                                                                    | ▼ 1                                                                                                    | Replay                                                                                                    | 1                                                         |                                              |
| **3       Save       3         **4       Call back sender       9         **5       Reply to message       4         **5       Reply to message       4         **6       Play back sender's caller ID       5         **7       Forward to another user       -         **8       Repeat current menu       *         **9       Main Menu       #         *10       NOME       -         Should we send you an ICN (SMS) when a new voicemail is left?       Yes • No •         E-mail address(es) to which your voicemail will be sent - more than one is allowed. (Separate in by commas)       jason@omvox.com         PERMANENTLY delete all messages marked for deletion when exiting the Phone Admin gram?       Yes • No •         How many times should we call you to tell you that you have new messages?       3         How long after a new message should we wait until trying to notify you the first time?       5         How many minutes between notification attempts?       60         Should the system send all voicemails to your external e-mail address ONLY?       Yes • No •         Touchtone for stopping voicemail playback.       7         Do you want the system to call you when you get a new voicemail or fax?       Yes • No •         Telephone number to dial when user presses 0 (operator) during voicemail g                                                                                                    | ▲ ▼ 2                                                                                                    | Delete/Undelete                                                                                                    | 2                                                         |                                              |
| A*4       Call back sender       9         A*5       Reply to message       4         A*5       Reply to message       4         A*5       Reply back sender's caller ID       5         A*7       Forward to another user       3         A*7       Porward to another user       3         A*7       Repeat current menu       3         A*7       Main Menu       #         A*10       NOME       10         Should we send you an ICN (SMS) when a new voicemail is left?       Yes Image: No Image: No Image: N                                                                                                    | ▲▼3                                                                                                    | Save                                                                                                    | 3                                                         |                                              |
| ▲▼5       Reply to message       4         ▲▼6       Play back sender's caller ID       5         ▲▼7       Forward to another user       -         ▲▼8       Repeat current menu       -         ▲▼9       Main Menu       #         ▲ 10       NONE       -         Should we send you an ICN (SMS) when a new voicemail is left?       Yes ● No ●         E-mail address(es) to which your voicemail will be sent - more than one is allowed. (Separate not or may commas)       -         PERMANENTLY delete all messages marked for deletion when exiting the Phone Admin gram?       Yes ● No ●         How long after a new message should we wait until trying to notify you the first time?       5         How many minutes between notification attempts?       -         Should the system send all voicemails to your external e-mail address ONLY?       Yes ● No ●         Touchtone for stopping voicemail playback.       -         Do you want the system to call you when you get a new voicemail or fax?       Yes ● No ●         Telephone number to dial when user presses 0 (operator) during voicemail greeting (if bid)       -                                                                                                    | 4 7 4                                                                                                    | Call back sender                                                                                                    | 9                                                         |                                              |
| ▲ • 6       Play baok sender's caller ID       ⑤         ▲ • 7       Forward to another user       ○         ▲ • 8       Repeat current menu       ●         ▲ • 9       Main Menu       #         ▲ 10       NONE       ○         Should we send you an ICN (SMS) when a new voicemail is left?       Yes ● No ●         E-mail address(es) to which your voicemail will be sent - more than one is allowed. (Separate not you commas)       □         PERMANENTLY delete all messages marked for deletion when exiting the Phone Admin range on No ●       Yes ● No ●         How long after a new message should we wait until trying to notify you the first time?       5         How nany minutes between notification attempts?       ⑤0         Should the system send all voicemails to your external e-mail address ONLY?       Yes ● No ●         Touchtone for stopping voicemail playback.       7         Do you want the system to call you when you get a new voicemail or fax?       Yes ● No ●         Telephone number to dial when user presses 0 (operator) during voicemail greeting (if bid)       No ●                                                                                                    | <b>▲ ▼</b> 5                                                                                                    | Reply to message                                                                                                    | 4                                                         |                                              |
| ▲▼?       Forward to another user         ▲▼?       Forward to another user         ▲▼?       Main Menu         ▲▼?       Main Menu         ▲ 10       NONE         Should we send you an ICN (SMS) when a new voicemail is left?       Yes ● No ●         E-mail address(es) to which your voicemail will be sent - more than one is allowed. (Separate jason@omvox.com         m by commas)       Jeson@omvox.com         PERMANENTLY delete all messages marked for deletion when exiting the Phone Admin gram?       Yes ● No ●         How many times should we call you to tell you that you have new messages?       3         How long after a new message should we wait until trying to notify you the first time?       5         How many minutes between notification attempts?       60         Should the system send all voicemails to your external e-mail address ONLY?       Yes ● No ●         Touchtone for stopping voicemail playback.       7         Do you want the system to call you when you get a new voicemail or fax?       Yes ● No ●         Telephone number to dial when user presses 0 (operator) during voicemail greeting (if bid)       Image: State state stat                                                                                                    | <b>▲ 7</b> 6                                                                                                    | Play back sender's caller ID                                                                                                    | 5                                                         |                                              |
| **8 Repeat current menu   **9 Main Menu   *10 NONE   Should we send you an ICN (SMS) when a new voicemail is left? Yes • No ○ E-mail address(es) to which your voicemail will be sent - more than one is allowed. (Separate jason@omvox.com PERMANENTLY delete all messages marked for deletion when exiting the Phone Admin yres • No ○ How many times should we call you to tell you that you have new messages? How long after a new message should we wait until trying to notify you the first time? 5 How many minutes between notification attempts? Should the system send all voicemails to your external e-mail address OHLY? Yes ○ No ④ Touchtone for stopping voicemail playback. Do you want the system to call you when you get a new voicemail or fax? Yes ○ No ④                                                                                                    | <b>▲▼</b> 7                                                                                                    | Forward to another user                                                                                                    |                                                           |                                              |
|                                                                                                    | <b>▲ 7</b> 8                                                                                                    | Repeat current menu                                                                                                    | *                                                         |                                              |
| ▲ 10       NONE         Should we send you an ICN (SMS) when a new voicemail is left?       Yes ● No ●         E-mail address(es) to which your voicemail will be sent - more than one is allowed. (Separate m by commas)       Image: Comman and the second second se                                     | <b>▲ ▼</b> 9                                                                                                    | Main Menu                                                                                                    | #                                                         |                                              |
| Should we send you an ICN (SMS) when a new voicemail is left?       Yes ● No ○         E-mail address(es) to which your voicemail will be sent - more than one is allowed. (Separate jason@omvox.com       jason@omvox.com         PERMANENTLY delete all messages marked for deletion when exiting the Phone Admin gram?       Yes ● No ○         How many times should we call you to tell you that you have new messages?       3         How long after a new message should we wait until trying to notify you the first time?       5         How many minutes between notification attempts?       60         Should the system send all voicemails to your external e-mail address ONLY?       Yes ● No ●         Touchtone for stopping voicemail playback.       7         Do you want the system to call you when you get a new voicemail or fax?       Yes ● No ●                                                                                                    | 🔺 10                                                                                                    | NONE                                                                                                    |                                                           |                                              |
| E-mail address(es) to which your voicemail will be sent - more than one is allowed. (Separate jason@omvox.com<br>m by commas)<br>PERMANENTLY delete all messages marked for deletion when exiting the Phone Admin<br>gram?<br>How many times should we call you to tell you that you have new messages?<br>How long after a new message should we wait until trying to notify you the first time?<br>How many minutes between notification attempts?<br>Should the system send all voicemails to your external e-mail address ONLY?<br>Touchtone for stopping voicemail playback.<br>Do you want the system to call you when you get a new voicemail or fax?<br>Telephone number to dial when user presses 0 (operator) during voicemail greeting (if beld)                                                                                                    | Should we send y                                                                                                    | rou an ICN (SMS) when a new voicemail is le                                                                                                    | 1?                                                        | Yes 💿 No 🔘                                   |
| E-mail address(es) to Which your voicemail will be sent - more than one is allowed. (Separate jason@omvox.com       jason@omvox.com         m by commas)       PERMANENTLY delete all messages marked for deletion when exiting the Phone Admin gram?       Yes ● No ●         How many times should we call you to tell you that you have new messages?       3       3         How long after a new message should we wait until trying to notify you the first time?       5       60         How many minutes between notification attempts?       60       60         Should the system send all voicemails to your external e-mail address ONLY?       Yes ● No ●         Touchtone for stopping voicemail playback.       7         Do you want the system to call you when you get a new voicemail or fax?       Yes ● No ●         Telephone number to dial when user presses 0 (operator) during voicemail greeting (if abled)       Image: Common state of the system is allowed.                                                                                                    | -                                                                                                    |                                                                                                    |                                                           |                                              |
| PERMANENTLY delete all messages marked for deletion when exiting the Phone Admin Yes Image: No Image: Solution of the system send all you to tell you that you have new messages?   How many times should we call you to tell you that you have new messages? 3   How long after a new message should we wait until trying to notify you the first time? 5   How many minutes between notification attempts? 60   Should the system send all voicemails to your external e-mail address ONLY? Yes Image: No Image: No Image:                                                      | E-mail address(e)<br>m by commas)                                                                                                    | i) to which your voicemail will be sent - more                                                                                                    | than one is allowed. (Separat                             | e jason@omvox.com                            |
| How many times should we call you to tell you that you have new messages?       3         How long after a new message should we wait until trying to notify you the first time?       5         How many minutes between notification attempts?       60         Should the system send all voicemails to your external e-mail address ONLY?       Yes ○ No ⊙         Touchtone for stopping voicemail playback.       7         Do you want the system to call you when you get a new voicemail or fax?       Yes ○ No ⊙         Telephone number to dial when user presses 0 (operator) during voicemail greeting (if abled)                                                                                                    | PERMANENTLY d                                                                                                    | elete all messages marked for deletion when                                                                                                    | exiting the Phone Admin                                   | Yes 🖲 No 🔘                                   |
| How long after a new message should we wait until trying to notify you the first time?       5         How many minutes between notification attempts?       60         Should the system send all voicemails to your external e-mail address ONLY?       Yes ○ No ⊙         Touchtone for stopping voicemail playback.       7         Do you want the system to call you when you get a new voicemail or fax?       Yes ○ No ⊙         Telephone number to dial when user presses 0 (operator) during voicemail greeting (if beled)                                                                                                    | gram?                                                                                                    | a bandad man and man da da t                                                                                                    | ew messages?                                              | 3                                            |
| How many minutes between notification attempts?       60         Should the system send all voicemails to your external e-mail address ONLY?       Yes ○ No ⊙         Touchtone for stopping voicemail playback,       7         Do you want the system to call you when you get a new voicemail or fax?       Yes ○ No ⊙         Telephone number to dial when user presses 0 (operator) during voicemail greeting (if billed)                                                                                                    | gram?<br>How many times                                                                                                    | should we call you to tell you that you have h                                                                                                    | 이 집에 안 가지 않는 것이다.                                         | r.                                           |
| Should the system send all voicemails to your external e-mail address ONLY?       Yes O No O         Touchtone for stopping voicemail playback,       7         Do you want the system to call you when you get a new voicemail or fax?       Yes O No O         Telephone number to dial when user presses 0 (operator) during voicemail greeting (if bled)       Image: Comparison of the system is a system in the system is a system in the system in the system is a system in the system in the system in the system is a system in the system in the system in the system is a system in the system in the system is a system in the system in the sys                                                                       | gram?<br>How many times<br>How long after a i                                                                                                    | new message should we wait until trying to n                                                                                                    | otify you the first time?                                 | 5                                            |
| Touchtone for stopping voicemail playback,     7       Do you want the system to call you when you get a new voicemail or fax?     Yes O No O       Telephone number to dial when user presses 0 (operator) during voicemail greeting (if bled)     Image: Comparison of the system of the system of              | gram?<br>How many times<br>How long after a i<br>How many minute                                                                                            | new message should we wait until trying to not between notification attempts?                                                                                                    | otify you the first time?                                 | 60                                           |
| Do you want the system to call you when you get a new voicemail or fax? Yes O No O<br>Telephone number to dial when user presses 0 (operator) during voicemail greeting (if<br>abled)                                                                                                    | gram?<br>How many times<br>How long after a i<br>How many minute<br>Should the system                                                                       | new message should we wait until trying to not solve the strength of the strength of the stren | otify you the first time?<br>address ONLY?                | 5<br>60<br>Yes () No ()                      |
| Telephone number to dial when user presses 0 (operator) during voicemail greeting (if bled)                                                                                                    | gram?<br>How many times<br>How long after a i<br>How many minute<br>Should the system<br>Touchtone for sto                                                  | new message should we wait until trying to not set you have not so between notification attempts?<br>In send all voicemails to your external e-mail so                                                                                                    | address ONLY?                                             | 5<br>60<br>Yes () No ()<br>7                 |
|                                                                                                    | gram?<br>How many times<br>How long after a i<br>How many minute<br>Should the system<br>Touchtone for sto<br>Do you want the s                             | new message should we wait until trying to n<br>s between notification attempts?<br>n send all voicemails to your external e-mail<br>oping voicemail playback.                                                                                                    | address ONLY?                                             | 5<br>60<br>Yes () No ()<br>7<br>Yes () No () |
|                                                                                                    | gram?<br>How many times<br>How long after a i<br>How many minute<br>Should the system<br>Touchtone for sto<br>Do you want the s<br>Telephone numbe<br>bled) | new message should we wait until trying to n<br>is between notification attempts?<br>In send all voicemails to your external e-mail .<br>pping voicemail playback.<br>ystem to call you when you get a new voicen<br>r to dial when user presses 0 (operator) durin                                                                                                    | address ONLY?<br>hail or fax?<br>g voicemail greeting (if | 5<br>60<br>Yes () No ()<br>7<br>Yes () No () |

**Play new message counts before admin menu?** - Choose whether you would like the system to tell you the number of new messages you have before playing the administrative phone options menu. This will be the first thing you hear when you call your PhoneFusion One number. You can then press the \* key to enter into the phone administration of PhoneFusion One. Choose yes or no.

Play new message counts before admin menu? Yes 💿 No 🔘

**Seconds to skip ahead on voicemail playback** - Choose the number of seconds you would like to skip ahead when listening to your voicemail messages. Note: You will still have to press the 'forwarding' touchtone key. This setting is specific to the amount of seconds PhoneFusion One will skip when this touchtone key is pressed.

| Seconds to skip ahead on voicemail playback? | 6 |
|----------------------------------------------|---|
|                                              |   |

**Touchtone for forwarding on voicemail playback** - Choose the key on the phone that you would like to press to fast-forward when listening to a voicemail message.

**Touchtone for rewinding on voicemail playback** - Choose the key on the phone that you would like to press to rewind when listening to a voicemail message.

**Touchtone for pausing voicemail playback** - Choose the key on the phone that you would like to press to pause the voicemail message you are playing. To un-pause the voicemail messages, press the same key again. This will allow you to listen to the rest of the message.

| ? Touchtone for forwarding on voicemail playback | # |
|--------------------------------------------------|---|
| Touchtone for rewinding on voicemail playback    | ź |
| Touchtone for pausing voicemail playback         | 0 |

PhoneFusion One has default settings already in place and you can feel free to leave them as they are.

To change the touchtone key, click on the box and a phone keypad will appear. Select one of the options.

**Options for voicemail playback** - This menu allows you to choose which touchtone keys you will press on the phone keypad in order to carry out different functions when listening to voicemail messages. If you click on the yellow arrows, you can change the order in which you will hear the list of options. Click on the box and you can choose the touchtone number you will press for the options listed. PhoneFusion One has default settings already in place, and you can feel free to leave them as they are.

| se specify the      | allowed options for voicemail playback |                 |
|---------------------|----------------------------------------|-----------------|
| Order of<br>Message | Function                               | Key to<br>press |
| <del>v</del> 1      | Replay                                 | 1               |
| <mark>▲ ▼</mark> 2  | Delete/Undelete                        | 2               |
| <mark>▲ ▼</mark> 3  | Save                                   | 3               |
| <b>▲ ▼</b> 4        | Call back sender                       | 9               |
| ▲ ▼ 5               | Reply to message                       | 4               |
| ▲ ▼ 6               | Play back sender's caller ID           | 5               |
| ▲ ▼ 7               | Forward to another user                |                 |
| <b>▲ ▼</b> 8        | Repeat current menu                    | ż               |
| <mark>▲ ┯</mark> 9  | Main Menu                              | #               |
| <mark>▲</mark> 10   | NONE                                   |                 |

**Should we send you an ICN (SMS) when a new voicemail is left?** - Choose whether you would like to receive ICN Incoming Call Notification SMS message that you have new voicemail.

This SMS message will be sent to the email address provided in the 'Incoming Phone Options' section. Choose yes or no.

Should we send you an ICN (SMS) when a new voicemail is left? Yes 
No 
No

**E-mail address(es) to which your voicemail will be sent** - PhoneFusion One will send a copy of the voicemail message your caller has left for you. This voicemail message will be sent as a .WAV file. Enter the

email address or addresses where you would like your voicemail messages sent. You can enter more than one email address by separating them with a comma.

E-mail address(es) to which your voicemail will be sent - more than one is allowed. (Separate jason@omvox.com them by commas)

**PERMANENTLY delete all messages marked for deletion when exiting the Phone Admin program?** - When you call your PhoneFusion One phone number, you have the option of marking a message to be deleted. If you want PhoneFusion One to PERMANENTLY delete your voicemail message after you hang up, select yes. If you select to NOT have your messages deleted when listening to them on the phone, you still have the option to go online and delete your voicemail messages. Then the next time you call your PhoneFusion One phone number, the message will be deleted. This setting allows you to choose whether you want all messages marked for deletion to be deleted when you hang up. IMPORTANT NOTE: The master voicemail inbox is your online inbox. Once the message is not online, it is PERMANENTLY deleted. This feature allows you to mark them PERMANENTLY deleted without having to go online. Choose yes or no.

| PERMANENTLY delete all messages marked for deletion when exiting the Phone Admin | Yes 💿 No 🔿 |
|----------------------------------------------------------------------------------|------------|
| program?                                                                         |            |

How many times should we call you to tell you that you have new messages? - Each time a new voicemail message is recorded, you can ask PhoneFusion One to call you on your 'Forwarding Destinations,' giving you the opportunity to listen to the voicemail message. You can ask PhoneFusion One to call you from one time up to 20 times. Provide how many times we should call you.

| How many times should we call you to tell you that you have new messages? | 3 |  |
|---------------------------------------------------------------------------|---|--|
| - now many times should we can you to ten you and you nave new messages.  |   |  |

**How long after a new message should we wait until trying to notify you the first time?** - This setting allows you to decide how long PhoneFusion One will wait (in seconds) to call you when a new voicemail message is received. If you want PhoneFusion One to wait 5 minutes enter 300 seconds.

| How long after a new message should we wait until trying to notify you the first time? | 5 | I |
|----------------------------------------------------------------------------------------|---|---|
|                                                                                        |   |   |

**How many minutes between notification attempts?** - This setting allows you to decide how much time (in minutes) you would like PhoneFusion One to wait between phone call notifications (following the first notification) that you have a voicemail message.

60

How many minutes between notification attempts?

**Should the system send all voicemails to your external e-mail address ONLY?** - This setting allows you to decide if you want the PhoneFusion One to automatically delete voicemail messages from your PhoneFusion One online inbox once it has been emailed to you, conserving storage space. Choose yes or no.

Should the system send all voicemails to your external e-mail address ONLY? Yes O No

**Touchtone for stopping voicemail playback** - This setting allows you to choose the touchtone key on the phone keypad that you will press to stop a voicemail message playback once you have started playing the message.

Touchtone for stopping voicemail playback.

**Do you want the system to call you when you get a new voicemail or fax?** - This is the PhoneFusion One Message Phone Call Notification feature. PhoneFusion One can call you each time you receive a NEW voicemail or fax message. This feature has additional components that can be configured here in the voicemail section or in the fax section on this website. These additional components include how many times PhoneFusion One will call you. Choose yes or no.

| Do you want the system to call you when you get a new voicemail or fax? | Yes 🔿 No 💿 |
|-------------------------------------------------------------------------|------------|
|                                                                         | k          |

**Telephone number to dial when user presses 0 (operator) during voicemail greeting (if enabled)?** – Enter the phone number you want calls transferred to when someone reaches your voicemail box - if the feature is turned on. Remember to record your voicemail greeting giving your caller instructions to press 0 to be routed to the representative on call.

Example Greeting: "Hello, you have reached John Doe's voicemail. He is on vacation returning next Monday. If you need immediate attention, press 0 to be routed to the operator."

Telephone number to dial when user presses 0 (operator) during voicemail greeting (if enabled)

# Fax

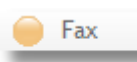

This section allows you to change all settings related to your PhoneFusion One fax feature.

| ? FAX / Manage your fax options.                                                                                                    |                                                                                                    |                                              |                 |            |  |
|----------------------------------------------------------------------------------------------------|----------------------------------------------------------------------------------------------------|----------------------------------------------|-----------------|------------|--|
| ? Specify t                                                                                                    | the allowe                                                                                                | d options for fax administration (via teleph | one interface)  |            |  |
| O<br>M                                                                                                    | rder of<br>lessage                                                                                        | Function                                     | Key to<br>press |            |  |
|                                                                                                    | <del>v</del> 1                                                                                            | Send all new                                 | 1               |            |  |
|                                                                                                    | ▲ ▼ 2                                                                                                    | Send all saved                               | 2               |            |  |
|                                                                                                    | ▲ ▼ 3                                                                                                    | Send all                                     | 3               |            |  |
|                                                                                                    | <mark>▲ ┯</mark> 4                                                                                        | Scan through faxes                           | 4               |            |  |
|                                                                                                    | Δ 5                                                                                                    | Main Menu                                    | #               |            |  |
| ? Number                                                                                                    | Number of times to attempt to resend a fax                                                                |                                              |                 |            |  |
| ? Minutes                                                                                                    | between f                                                                                                 | 5                                            |                 |            |  |
| ? Minutes                                                                                                    | Minutes (from now) to attempt initial fax resend                                                          |                                              |                 |            |  |
| ? Send ICN                                                                                                    | N for Faxe                                                                                                | s received?                                  |                 | Yes 🔘 No 💿 |  |
| E-mail action them by com                                                                                                    | E-mail address(es) to which your faxes will be sent - more than one is allowed. (Separate them by commas) |                                              |                 |            |  |
| Enter the phone number of a paper fax machine to forward your incoming faxes                                                                                                    |                                                                                                    |                                              |                 |            |  |
| ? Should the should the should be should be | Should the system send all faxes to your external e-mail address ONLY? Yes O No O                         |                                              |                 |            |  |
| Save                                                                                                    | Save Cancel                                                                                               |                                              |                 |            |  |

**Specify the allowed options for fax administration** (via telephone interface) - This menu allows you to choose which keys you will press in order to manage your faxes. If you click on the yellow arrows, you will change the order in which you will hear the list of options. You choose the number you will press for the options listed, and the order in which you hear them.

| Order of<br>Message | Function           | Key to<br>press |
|---------------------|--------------------|-----------------|
| <del>v</del> 1      | Send all new       | 1               |
| <mark>▲ ▼</mark> 2  | Send all saved     | 2               |
| ▲ ▼ 3               | Send all           | 3               |
| <mark>▲ ▼</mark> 4  | Scan through faxes | 4               |
| ▲ 5                 | Main Menu          | #               |

**Number of times to attempt to resend a fax** - This setting allows you to choose the number of times you want PhoneFusion One to try and resend a fax.

| Number of times to attempt to resend a fax | 3 |
|--------------------------------------------|---|
|                                            |   |

**Minutes between fax reattempts** - This setting allows you to choose the number of minutes you want to wait in between attempts to resend a fax.

Minutes between fax resend attempts

**Minutes (from now) to attempt initial fax resend** - This setting allows you to choose the number of minutes (from the first attempt) that you want to wait before the second attempt to resend a fax.

| Minutes (from now) to attempt initial fax resend |  |
|--------------------------------------------------|--|
|                                                  |  |

**Send ICN for faxes received?** - Choose whether you would like to receive an ICN (Incoming Call Notification) SMS message that you have a new fax. This SMS message will be sent to the email address provided in the 'Incoming Phone Options' section. Choose yes or no.

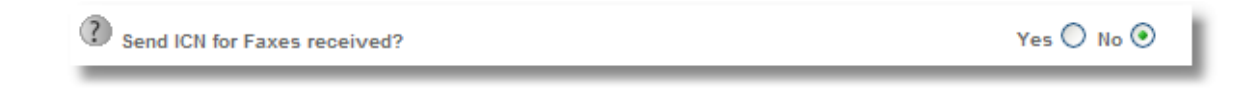

**E-mail address(es) to which your faxes will be sent** - PhoneFusion One will send you a copy of the fax message your caller has sent you. This fax message will be sent as a .PDF file. Enter the email address(es) where you would like your fax messages sent. You can enter more than one email address by separating them with a comma.

**Enter the phone number of a paper fax machine to forward your incoming faxes** - PhoneFusion One can send a copy of a fax received to a fax machine. If you have a paper fax machine where you would like faxes forwarded, enter the fax phone number here.

| ? <sub>E</sub> | nter the phone number of a | paper fax machine to | forward your incomi | ng faxes |          |         |         |   |
|----------------|----------------------------|----------------------|---------------------|----------|----------|---------|---------|---|
| Shoul          | d the system               | delete al            | l faxes to          | o your e | external | e-mail  | addres  | s |
| ONLY           | <b>? -</b> This settin     | a allows vo          | u to decid          | e if vou | want Pho | neFusio | n One t | O |

**ONLY?** - This setting allows you to decide if you want PhoneFusion One to automatically delete fax messages from your PhoneFusion One online inbox once it has been emailed to you, conserving storage space. Choose yes or no.

| Should the system send all faxes to your external e-mail address ONLY? | Yes 🔿 No 📀 |
|------------------------------------------------------------------------|------------|
|------------------------------------------------------------------------|------------|

## Security

Security

This section allows you to manage security related features including your phone and Web password.

Your entire interaction with PhoneFusion One is private and confidential; no one else has access to your PhoneFusion One account, unless you give someone your information. When you enter either your phone or Web password, you are able to use all of the system features and settings that are unique to your PhoneFusion One account. We encourage you to not disclose your passwords. Make sure that you change your passwords to something that you will easily remember. If you forget your passwords, contact Customer Service.

| ? SECURITY / Manage your security options. |            |  |
|--------------------------------------------|------------|--|
| Please specify your Web password           |            |  |
| Please confirm your password               |            |  |
| Please specify your phone password         |            |  |
| Please confirm your password               |            |  |
| Enter your Preferred Phone Number here     | 954xxxxxxx |  |
| Enter your Preferred Phone Number here     |            |  |
| Enter your Preferred Phone Number here     |            |  |
| Enter your Preferred Phone Number here     |            |  |
| Save Cancel                                |            |  |

**Please specify your Web password** - Your Web password is used when logging into the PhoneFusion One website. The passwords must be at least 6 characters long, and should contain at least one letter and one number. Enter the password you will use when logging in to the PhoneFusion One website.

**Please specify your phone password** - Your phone password is used when you press the \* key to enter the PhoneFusion One administration settings on the telephone. This password must be completely numeric, and be at least 4 digits in length. Enter the password you will use when dialing into PhoneFusion One over the phone. The phone password is NOT required if the phone number you are calling from is one of your "Preferred Phone Numbers."

**Enter your Preferred Phone Number here** - When calling from a Preferred Phone Number, you will not need to enter your phone password to gain access to your phone administration settings. You can enter up to 4 phone numbers. Please be careful of what phone numbers you enter. If you enter your home phone number, anyone calling from that phone number will be able to gain access to your phone administration options (like listening to voicemail messages or use the 'Calling Card' feature).

| ? | Enter your Preferred Phone Number here | 954xxxxxxxx |
|---|----------------------------------------|-------------|
| ? | Enter your Preferred Phone Number here |             |
| ? | Enter your Preferred Phone Number here |             |
| ? | Enter your Preferred Phone Number here |             |

### **VIP** Callers

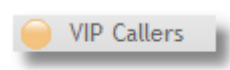

This section allows you to enter VIP callers. A VIP caller is someone you know will call your PhoneFusion One number often. When that person calls, PhoneFusion One can be set

to behave a certain way. If you want to increase the amount of VIP entries you have available, contact Customer Service to upgrade your services.

| ? VIP CALLERS / Manage your security bypass phone numbers.  |       |
|-------------------------------------------------------------|-------|
| You are now using 0 Bypass Number(s) out of a maximum of 5. | Add + |
|                                                             |       |

If you add a phone number as a VIP entry, you can have PhoneFusion One do one of the following:

| OBypass all introductory audio |
|--------------------------------|
| Send directly to voicemail     |
| O Send directly to Phone Admin |
| ○ Reject the call              |

To add a VIP caller's phone number to this list. Click the "Add" button. A new window will appear.

| Number:                                           |  |
|---------------------------------------------------|--|
| <ul> <li>Bypass all introductory audio</li> </ul> |  |
| Send directly to voicemail                        |  |
| Send directly to Phone Admin                      |  |
| ○ Reject the call                                 |  |
| Cancel + Add                                      |  |

1 - Enter the complete phone number for this VIP caller entry.

(Domestic phone numbers: Enter a 10-digit number without the `1.' International phone numbers: Enter the complete number including 011.)

2 - Choose one of the following VIP options.

Bypass all introductory audio – This means the caller will be placed on hold and PhoneFusion One will begin to call your active 'Forwarding Destinations.'

Send directly to voicemail – This means the caller will have no option but to hang up or leave you a voicemail message.

Send directly to Phone Admin – This means the caller will have no options except to go directly the phone administration options.

3 - When you are done click the "Add" button.

You can delete or modify this VIP setting at any time.

| ? VIP CALLERS / Manage your security bypass phone numbers.  |                                          |          |
|-------------------------------------------------------------|------------------------------------------|----------|
| You are now using 1 Bypass Number(s) out of a maximum of 5. |                                          |          |
| - Delete                                                    | 9545551212 Bypass all introductory audio | + Modify |
|                                                             |                                          |          |

### **My Account Settings**

My Account Settings

This section allows you update your general account information, subscriber information and credit card information we have on file. It also give you access to

your Click to Call hyperlink.

| account information                          |                                                                                    |  |
|----------------------------------------------|------------------------------------------------------------------------------------|--|
| Account Number:                              | 200000875                                                                          |  |
| Account Name:                                | PhoneFusion Demo Account                                                           |  |
| Password:                                    | ******                                                                             |  |
| Security Question:                           | What is your mother's maiden name?                                                 |  |
| Security Question Answer:                    | maiden name answer                                                                 |  |
| Account Status:                              | Active                                                                             |  |
| Date Created:                                | 2007-11-26 16:39:08                                                                |  |
| Your Click to Call URL HyperLink             | http://ctc.phonefusion.com/php/ctcb.phtml?<br>val=47fc666dbc93c6e5a520bcbfecf73cea |  |
| ubscriber Information                        |                                                                                    |  |
| Company Name:                                |                                                                                    |  |
|                                              |                                                                                    |  |
| Address 1:* Ad                               | dress 2:                                                                           |  |
| 4380 NE 11 Ave                               |                                                                                    |  |
| City: * State: *                             | ZIP Code: *                                                                        |  |
| Oakland Park FL                              |                                                                                    |  |
| E-mail Address: * Mo                         | bile Phone:                                                                        |  |
| cservice@phonefusion.com                     | 5.<br>                                                                             |  |
| Felephone Number: * Fa                       | c                                                                                  |  |
| 888-986-6869                                 |                                                                                    |  |
| redit Card Information                       |                                                                                    |  |
| Card Type: Unknown                           | Number: 5000000000000000000000000000000000000                                      |  |
| Expiration Date Month: 11 Year: 17           |                                                                                    |  |
| Verification Code: 010 Credit Card ZIP 33334 |                                                                                    |  |
|                                              |                                                                                    |  |

# CTC - Click to Call Hyperlink

This feature gives you the ability to add a hyperlink to your email signature or on a website. It embeds the hyperlink into an image and gives your customers and future clients an easy way to communicate with you. Click on Web Preferences to find your Click to Call URL Hyperlink. Copy this hyperlink and add it to your email signature or on a website.

|    | Your Click to Call URL HyperLink | http://ctc.phonefusion.com/php/ctcb.phtml?<br>val=47fc666dbc93c6e5a520bcbfecf73cea |
|----|----------------------------------|------------------------------------------------------------------------------------|
| l, |                                  |                                                                                    |

Once someone clicks on this link a new Web page will open:

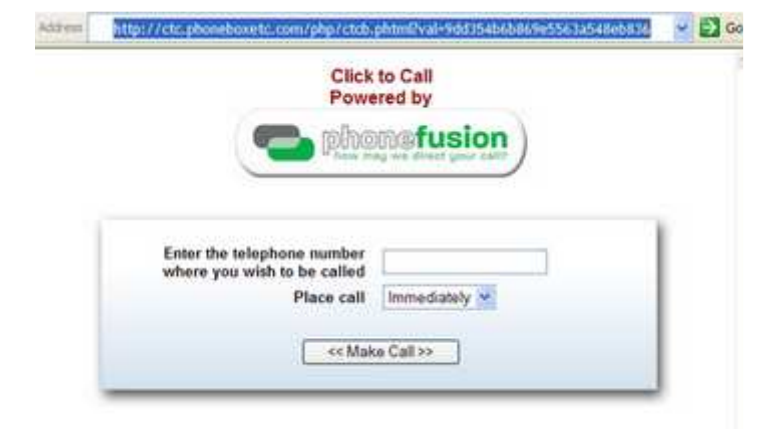

This Web page will ask the customer to: `Enter the telephone number where you wish to be called'. Then `When should the call be placed?' Your choices are: immediately, within 1 minute, 3 minutes or 5 minutes. When all of this information is provided, the customer can click on `Make Call.'

| Enter the telephone number<br>where you wish to be called | 8882087801                                                 |
|-----------------------------------------------------------|------------------------------------------------------------|
| Place call                                                | Immediately 💌                                              |
| Mak                                                       | Immediately<br>In 1 minute<br>In 3 minutes<br>In 5 minutes |

If the phone number entered is valid, the system will give the requestor an accepted response similar to the one below.

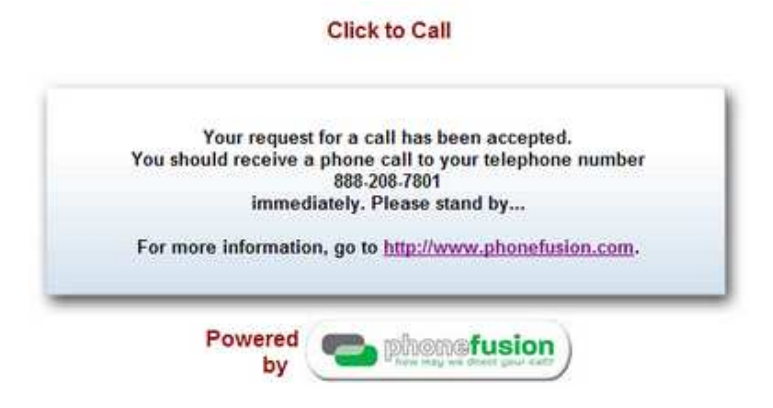

If this feature is not enabled, the requestor will get an error response:

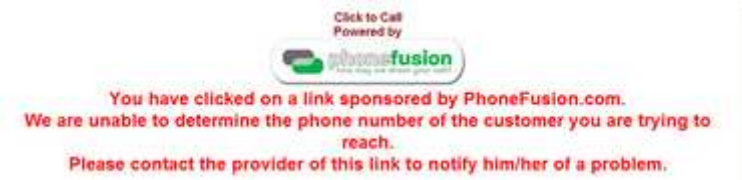

## Help

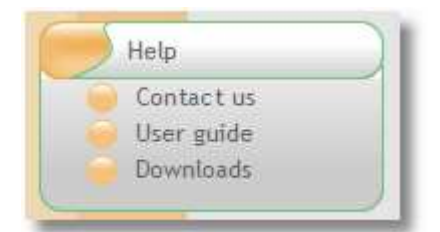

This menu brings some helpful information about PhoneFusion One, including contacting Customer Service, manuals and downloads to help use our service.

**Contact Us** - This icon shows you how you can contact PhoneFusion One Customer Service by email or phone. This link also provides additional online support information.

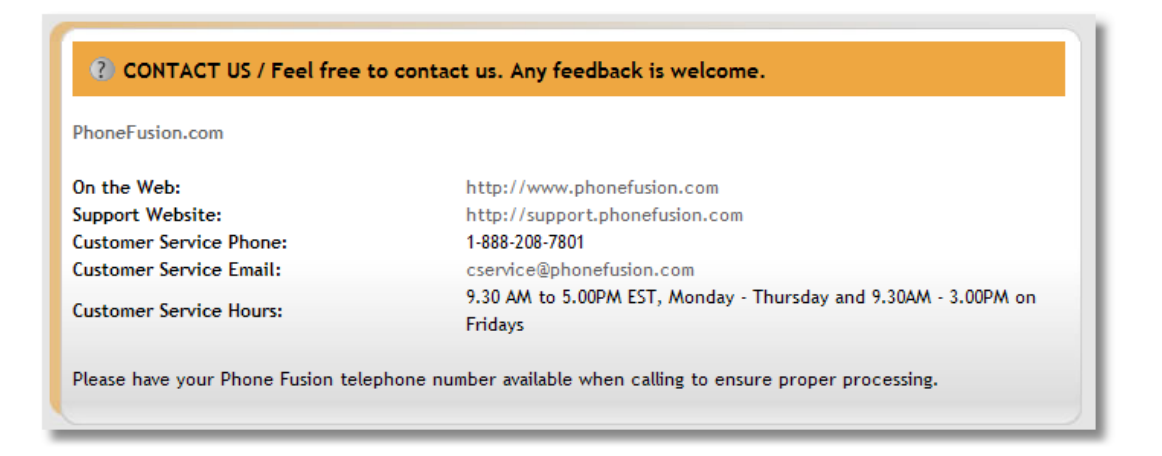

**User Guide** - Click on one of the icons to read our Web or Phone user guide.

| ? USER GUIDE / Weld | ome to the User Guide. |  |
|---------------------|------------------------|--|
| PDF                 | Web User's Guide       |  |
| PDF                 | Phone User's Guide     |  |
|                     |                        |  |

**Downloads** - The download icon provides links to download Adobe Acrobat, Windows Media Player and Apple QuickTime. The links to these tools and applications are solely for your convenience. We are sorry that we cannot take responsibility for authoring these wonderful tools, and therefore, cannot take responsibility for supporting them. You also have access to PhoneFusion One's downloadable applications.

| Third-Party Downloads        |                                                                                                    |        |  |
|------------------------------|----------------------------------------------------------------------------------------------------|--------|--|
|                              | Adobe Acrobat Reader                                                                                                    |        |  |
| X                            | Many of the documents on our website are in Acrobat (PDF) format. To open<br>these files, you need Adobe Acrobat Reader software on your computer. If yo<br>do not currently have Acrobat Reader, click on the link to the left and<br>download Acrobat Reader free of charge. |        |  |
|                              | Microsoft Media Player                                                                                                    |        |  |
|                              | In order to listen to voicemail messages or call recordings on our website, yo<br>will need a media player. You can download Windows Media Player using the<br>link here free of charge.                                                                                       |        |  |
|                              | Quicktime                                                                                                    |        |  |
| Q                            | In order to listen to voicemail messages or call recordings on our website, you<br>will need a media player. You can download Apple Quicktime Player by using<br>the link here free of charge.                                                                                 |        |  |
| Phone Fusion Downloadable Ap | plications                                                                                                    |        |  |
| Call Control 445k            | Control your PhoneFusion calls right from your Windows<br>PC. Place calls on hold, send callers to voicemail,<br>synchronize contacts with Outlook and track your call<br>history - all with the click of your mouse.                                                          | Manual |  |
| Outbound Fax 2.1m            | PhoneFusion brings you outbound faxing, right from<br>your PC. Outbound Fax installs as a Windows Printer and<br>makes faxing as easy as printing a page! It's simple to set<br>up and easy to use.                                                                            | Manual |  |

#### Call Me Now

The Call Me Now feature is great for the person on the go; it gives you the ability to use the calling card or any phone feature by sending an email to PhoneFusion One.

Send an email to <u>callmenow@phonefusion.com</u> and the system will call you back at the phone number provided.

When the system calls you back, it will ask you for your phone pass code. After entering a valid pass code, you have access to the phone administration of PhoneFusion One.

In the email you send to PhoneFusion One you will need to provide 3 things:

- Your PhoneFusion One phone number
- Your phone pass code
- The phone number you want PhoneFusion One to call

Please make sure your message is formatted as follows:

<your number>/<your phone password>/<the number where you wish to be called>

For example:

8001233333/1234/7181235555

You may also put each value on a separate line.

For example:

8002223333 1234 7184445555

If any of this information is invalid, PhoneFusion One will reply to the email sent with an error message like one of the following:

Your Call Me Now attempt has failed with the following message: This feature is disabled for your account. Please contact PhoneFusion One Customer Support at 1-888-208-7801. Missing or invalid phone number

Please make sure your message is formatted as follows: <your number>/<your phone password>/<the number at which you wish to be called>

## QUICK REFERENCE GUIDE

How do I record my voicemail and announcement greetings?

- 1. Dial your PhoneFusion One number.
- 2. Press the star \* key.
- 3. Enter your phone password followed by the # sign.
- 4. Press 3 to get to your Account Options.
- 5. Press 2 to record your Voicemail Greeting, or 1 to record your Announcement Greeting.

How do I change my password?

- 1. Log on to your Web account at <a href="http://login.phonefusion.com">http://login.phonefusion.com</a>.
- 2. Click on Administrative Options.
- 3. Click on Security and then change your passwords as you like.

How do I set up forwarding destinations?

- 1. Log on to your Web account at <u>http://login.phonefusion.com</u>.
- 2. Click on Phone Options.
- 3. Click on Forwarding Destinations.
- 4. Click "Add" to set up a forwarding destination and enter the appropriate information.

Where do I go for help?

- 1. Log on to your Web account at <u>http://login.phonefusion.com</u>.
- 2. Click on Help.
- 3. Click on Contact Us and you can find the Customer Service phone number or the link to our Support pages at <a href="http://support.phonefusion.com">http://support.phonefusion.com</a> to answer many of your questions.

Or, call 1-888-208-7801 to speak to Customer Service directly.

How do I send voicemail messages to my email address?

- 1. Log on to your Web account at <a href="http://login.phonefusion.com">http://login.phonefusion.com</a>.
- 2. Click on Administrative Options.
- 3. Click on Voicemail.
- 4. Type your email address where it says: Email address(es) to which your voicemail will be sent more than one is allowed.

How do I record a call?

To record outgoing calls:

- 1. Dial your PhoneFusion One Personal Phone Number.
- 2. When the system answers, **PRESS \***.
- 3. Enter your Phone Pass Code, **PRESS #**.
- 4. **PRESS 9**.
- 5. Enter the phone number you are calling and **PRESS #**.
- 6. PRESS # # 7.
- 7. Reminder Memo is now turned on. You will hear a tone indicating that recording is enabled.

To record incoming calls:

- 1. Anytime after you connect with your caller, **PRESS # # 7**.
- 2. Call Record is now turned on. You will hear a tone indicating that recording is enabled.

Stop recording during a call:

- 1. PRESS # # 7.
- 2. Call Record is now turned off. You will hear a tone indicating that recording has been disabled.

Recordings made during calls will show up as voicemail messages in your Web account and emailed to you if the Voicemail to Email feature is enabled.

How do I accept a call?

If you are using the default settings, once PhoneFusion One has read the name of the caller and their phone number, simply press **2** to accept the call. When you are finished, simply hang up.

How do I send my caller a live instant message?

- 1. PRESS 6.
- 2. Speak your short message.
- 3. Wait for the system to say "Good Bye" or **PRESS #** to immediately send your message.
- 4. Hang up.

How do I send a caller directly to voicemail?

#### 1. **PRESS 8**.

- 2. Your caller will hear your Voicemail Greeting.
- 3. Hang up or listen to your caller leave a message.

Can I interrupt someone while they leave me a message?

To connect with a caller that is in the process of leaving you a voicemail message:

- 1. **PRESS 2** at any time.
- 2. You will then be connected to your caller.
- 3. Begin speaking.

Can I transfer a call to another phone while I'm in the middle of a call?

To transfer a call in-progress:

- 1. Anytime after you have received a call, **PRESS # # 8**.
- 2. Dial the phone number where you would like to transfer the call, then **PRESS #**.
- 3. PRESS 1 to confirm the number you have entered your call has now been transferred.

How do I make a conference call?

#### TO INITIATE A CONFERENCE CALL

- 1. Dial your PhoneFusion One number.
- 2. When the system answers, **PRESS \***.
- 3. Enter your Phone Pass Code and **PRESS #**.
- 4. **PRESS 9**.
- 5. Enter the local or long distance phone number to the person you want added to the conference then **PRESS #**.

To add additional attendees

#### PRESS # # 3.

Repeat step 6 until all of your attendees have been added.

#### TO REMOVE AN ATTENDEE FROM A CONFERENCE CALL

1. PRESS # # 2.

Attendees are removed in the following order: Last added to the conference is the first one removed from the call.

- 1. To join the current conference **PRESS 1**.
- 2. You have now initiated a conference call.